## ANALOGUE CLOCKS HORLOGES ANALOGIQUES

## Profil 730 - Profil 740

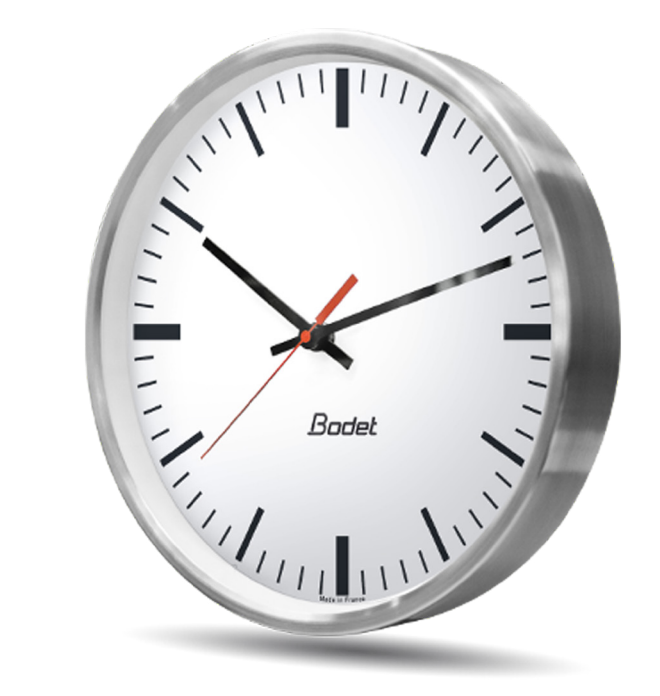

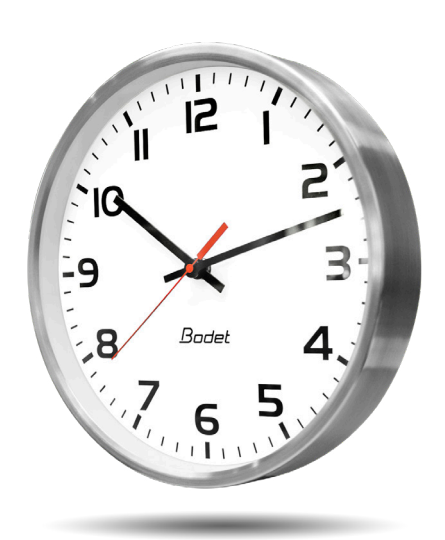

## WI-FI NTP Receiver Réceptrice NTP WIFI

Installation and operation manual Manuel d'installation et de mise en service

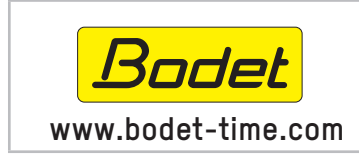

BODET Time&Sport 1 rue du Général de Gaulle 49340 TREMENTINES I France Tel. support France: 02 41 71 72 99 Tel. support export: +33 241 71 72 33

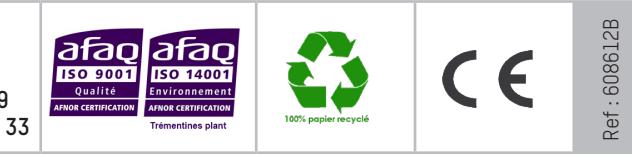

When receiving goods please check nothing is broken otherwise make a claim near shipping company. S'assurer à réception que le produit n'a pas été endommagé durant le transport pour réserve au transporteur.

## **Table of contents**

| Safety information                            | 4  |
|-----------------------------------------------|----|
| 1. Initial checks                             | 5  |
| 1.1 Unpacking the clock                       | 5  |
| 1.2 Cleaning the clock                        | 5  |
| 1.3 Pre-requisites                            | 5  |
| 1.4 Safety instructions – Precautions for use | 6  |
| 2. Installation                               | 7  |
| 2.1 Mechanical installation                   | 7  |
| 2.1.1 Wall mounting with screws               | 7  |
| 2.1.2 Wall installation with locking disc     | 7  |
| 2.1.3 Installation on double-sided mounting   | 7  |
| 2.2 Electrical installation                   | 8  |
| 2.2.1 Low voltage power supply                | 8  |
| 2.2.2 100-240V Power Supply                   | 10 |
| 3. Configuring Wi-Fi clocks                   | 11 |
| 3.1 Manual Configuration                      | 11 |
| 4. Web Server Description                     | 14 |
| 4.1 Home page                                 | 14 |
| 4.2 Wi-Fi configuration page                  | 15 |
| 4.3 Network configuration page                | 17 |
| 4.4 Time Setup/Synchronisation page           | 18 |
| 4.5 Alarm configuration page                  | 20 |
| 4.6 System page                               | 22 |
| 5. Help with settings                         | 23 |
| 5.1 Mechanical set-up                         | 23 |
| 5.1.1 Using a shunt                           | 23 |
| 5.1.2 LED status                              | 23 |
| 5.2 Default configuration                     | 25 |
| 6. Technical features                         | 26 |
| 6.1 Dimensions                                | 26 |
| 6.2 Data                                      | 27 |
| 7. What to do if ? Check.                     | 28 |
| 8. Appendix                                   | 29 |
| 8.1 Changing time according to the time zone  | 29 |

2

## Table des matières

| Informations relatives a la securite                 | 30 |
|------------------------------------------------------|----|
| 1. Vérification initiale                             | 31 |
| 1.1 Déballage de l'horloge                           | 31 |
| 1.2 Nettoyage de l'horloge                           | 31 |
| 1.3 Pré-requis                                       | 31 |
| 1.4 Consignes de sécurité - précaution d'utilisation | 32 |
| 2. Installation                                      | 33 |
| 2.1 Installation Mécanique                           | 33 |
| 2.1.1 Installation murale par vis                    | 33 |
| 2.1.2 Installation murale par disque de verrouillage | 33 |
| 2.1.3 Installation sur support double face           | 33 |
| 2.2 Installation électrique                          | 34 |
| 2.2.1 Alimentation TBT                               | 34 |
| 2.2.2 Alimentation 100-240V                          | 36 |
| 3. Configuration des horloges Wi-Fi                  | 37 |
| 3.1 Configuration manuelle                           | 37 |
| 4. Description du Serveur Web                        | 40 |
| 4.1 Page Accueil                                     | 40 |
| 4.2 Page Configuration WIFI                          | 41 |
| 4.3 Page Configuration réseau                        | 43 |
| 4.4 Page Configuration de l'neure / synchronisation  | 44 |
| 4.5 Page Configuration des alarmes                   | 40 |
| 5. Assistance au paramétrage                         | 49 |
| 5 1 Paramétrage mécanique                            | 49 |
| 5 1 1 Utilisation du shunt                           | 49 |
| 5.1.2 Etat de la Led                                 | 49 |
| 5.2 Configuration par défaut                         | 51 |
| 6. Caractéristiques techniques                       | 52 |
| 6.1 Dimensions                                       | 52 |
| 6.2 Données                                          | 53 |
| 7. Que faire si ? Vérifier.                          | 54 |
| 8. Annexes                                           | 55 |
| 8.1 Changement d'heure en fonction du fuseau horaire | 55 |
|                                                      |    |

| The following icons are | used to indicate risks or sources of danger when installing, using and maintaining this product. |
|-------------------------|--------------------------------------------------------------------------------------------------|
| Symbol                  | Description                                                                                      |
| i                       | <i>IEC60417 - 1641</i><br>Operating instructions                                                 |
| ( <del>+</del>          | IEC60417 - 5002<br>Positioning of cell                                                           |
|                         | <i>IEC60417 - 5017</i><br>Earth, ground                                                          |
| É                       | IEC60417 - 5018<br>Functional earthing                                                           |
|                         | <i>IEC60417 - 5019</i><br>Protective earth (ground)                                              |
|                         | <i>IEC60417 - 5031</i><br>Direct current                                                         |
| $\sim$                  | IEC60417 - 5032<br>Alternating current                                                           |
| $\sim$                  | <i>IEC60417 - 5033</i><br>Both direct and alternating current                                    |
| 4                       | <i>IEC60417 - 5036</i><br>Dangerous voltage                                                      |
|                         | <i>IEC60417 - 5172</i><br>Class II equipment                                                     |
|                         | <i>IEC60417 - 6040</i><br>Caution, ultraviolet radiation                                         |
| -0-                     | <i>IEC60417 - 6041</i><br>Caution, visible radiation                                             |
| <u> </u>                | IEC60417 - 6042<br>Caution, risk of electric shock                                               |
| Ē                       | <i>IEC60417 - 6092</i><br>Class II equipment with functional earthing                            |
|                         | <i>IEC60417 - 6151</i><br>Caution, infrared radiation                                            |
|                         | <i>IEC60417 - 6172</i><br>Disconnection, all power plugs                                         |
| X                       | <i>IEC60417 - 6414</i><br>Waste Electrical and Electronic Equipment (WEEE)                       |
| Â                       | <i>IEC60417 - 0434b</i><br>Caution                                                               |
| 3~                      | IEC60417 - 5032-1<br>Three-phase alternating current                                             |
| 3N~                     | IEC60417 - 5032-2<br>Three-phase alternating current with neutral conductor                      |
| (                       | IEC60417 - 5009<br>Power, Stand-by                                                               |
|                         | IEC60417 - 6069<br>Caution, very bright light                                                    |

## 1. Initial checks

Thank you for choosing a BODET clock.

This product has been carefully designed to ensure your satisfaction, adhering to quality processes ISO9001 and ISO14001.

We recommend that you read this manual and the general safety measures and operating instructions carefully before handling the clock.

Keep this manual for reference for the lifespan of your clock so that you can refer to it when necessary.

Data not contractual. Bodet reserves the right to make certain functional, technical and aesthetic changes to the devices without prior notice.

# Failure to observe these instructions may cause irreversible damage and invalidate the warranty.

In this case, Bodet cannot be held liable.

These instructions relate to the "NTP Wi-Fi" models. For other models, please refer to the corresponding instructions.

## 1.1 Unpacking the clock

Carefully unpack the clock and check the contents of the package. These should include : – the clock (with a label showing the product's MAC address) and this manual. – a screw with a wall pin.

Note: On the back of the movement, a label specifies the default configuration of the clock.

## 1.2 Cleaning the clock

Use an anti-static product. Never use alcohol, acetone or other solvents, which may damage the clock's casing or glass.

## **1.3 Pre-requisites**

To put the clocks into service, install the BODET Detect software on a laptop or BODET Detect Mobile from the Google Play Store (QR code) if you have an Android smartphone.

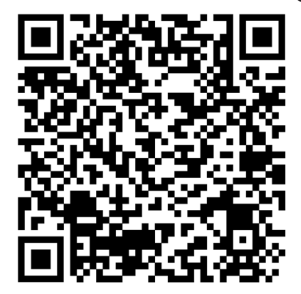

This software is available to download for free on the Bodet website at www.bodet-time.com.

## **1.4 Safety instructions – Precautions for use**

## Read the safety instructions carefully before installing and configuring the clocks.

Observe the safety tips at all times during installation, use and maintenance of the product.

Key to symbols:

**i** : indicates advice, a recommendation or other practical information,

 $\bigwedge$  : indicates that special attention needs to be paid.

: indicates that misuse or failure to follow the instructions could result in an electrical hazard. This information must be taken into account when installing or using the clock.

### Installing the product

Installation and maintenance of this device must be carried out by qualified personnel. The electrical installation of this equipment must comply with the rules laid down in the standards in force in the country where the product is used.

### Opening the product

There are no user-serviceable components in this product. Contact BODET customer service if the product needs to be repaired.

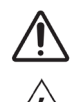

## Never open the product while it is connected to a power source.

Before working on the product, switch off the upstream power supply (circuit breaker, etc.).

## <u>Grounding</u>

This product is a class 2 productand therefore does not require grounding.

## 2. Installation

Select a location to install the clock, preferably away from sources of electrical interference, such as transformers.

## 2.1 Mechanical installation

2.1.1 Wall mounting with screws

These clocks are simply hung on a screw head:

1/ Install a 4 mm-diameter screw at the desired height, with the head protruding by 3 mm,

2/ Carry out the wiring according to the type of clock and power supply (see chapter 2.2),

3/ Install the clock in place.

2.1.2 Wall installation with locking disc

## Thin wall bracket (ref: 981 003):

- 1/ Fix this bracket with four 6 mm-diameter screws after passing the wiring inside the disc,
- 2/ Carry out the wiring according to the type of clock and power supply (see chapter 2.2),
- 3/ Place the clock on the bracket (12 o'clock must be tilted to the left) and turn it clockwise to bring the clock into its final position.

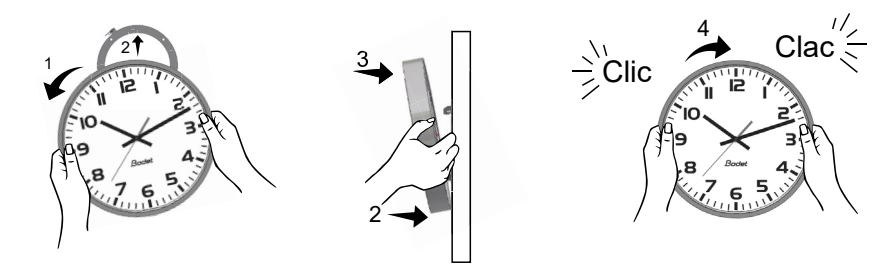

Wall bracket (ref: 981 006):

Place the disc on the back of the clock and turn clockwise to lock the bracket.

The opening for the cables should be downwards.

2.1.3 Installation on double-sided mounting

1/ Fix the double-sided bracket to the wall or ceiling with two 6 mm-diameter screws,

2/ Carry out the wiring according to the type of clock and power supply (see chapter 2.2),

3/ Place the clocks on the bracket (12 o'clock should be tilted to the left) and turn them clockwise to bring them into their final positions.

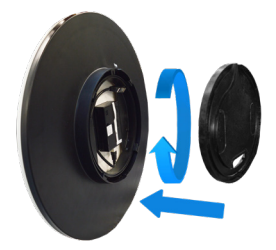

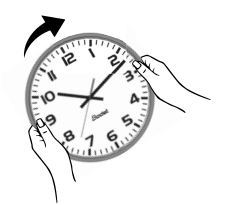

7

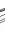

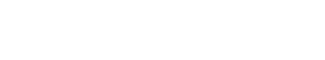

Double-sided model:

- Route the wiring through the bracket arm,
- Wire the first clock (see above),
- Wire the second clock <sup>B</sup> by making a cascade connection to the + / power supply, 6-24 V---- terminals of the first clock **A**.

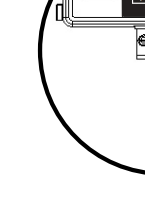

8

8

-∰ (24) + | - | +

The wiring is different depending on the type of clock (single or double sided) and the type of power supply (low voltage or  $100-240V_{\sim}$ )

2.2.1 Low voltage power supply

Single-sided model:

- Strip the cable from the wall over 10 mm,
- Strip the two wires with a cross-section of 1.5 mm<sup>2</sup> (maximum) over 5 mm, - Connect the wires directly to the terminal block on the back of the clock (at the bottom of the movement) in the power supply terminals, 6-24 V----,
- respecting the + / polarity indicated on the label,

- Affix a cable retainer around the power supply wires.

# Remember, conductors on the same circuit must be attached to each other close to the terminal block to avoid reduced isolation should one of the terminals become loose.

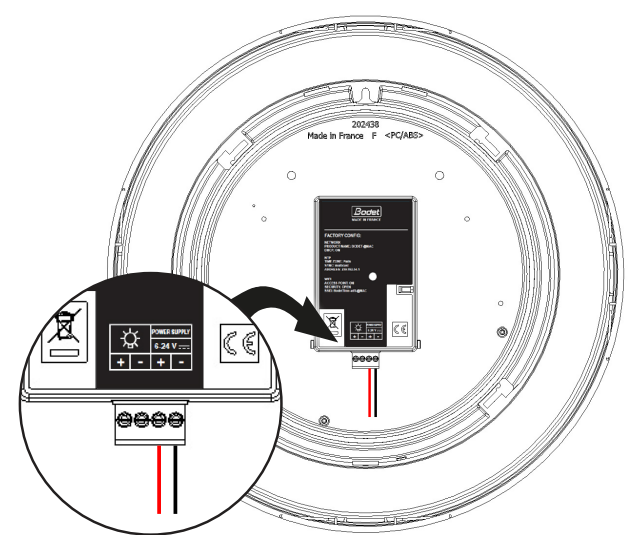

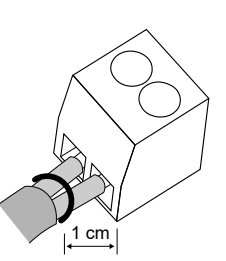

CE

# $\underline{\land}$ For clocks with a low-voltage power supply (single and double-sided), observe the recommended wiring distances for the installation.

It is compulsary, for a correct running, to respect the following parameters. These parameters are calculated considering 8/10 mm wire section.

| Distance | Number of clocks |     |  |
|----------|------------------|-----|--|
| (m)      | 24 V <del></del> | 12V |  |
| 100      | 12               | 4   |  |
| 200      | 6                | 2   |  |
| 300      | 4                | 1   |  |
| 400      | 3                | 1   |  |
| 600      | 2                | 0   |  |
| 1000     | 1                | 0   |  |

| Number of | Distan           | ce (m) |
|-----------|------------------|--------|
| clocks    | 24 V <del></del> | 12V    |
| 1         | 1250             | 375    |
| 10        | 125              | 37     |
| 20        | 62               | 20     |

## 2.2.2 100-240V Power Supply

Single-sided model:

- Strip the cable from the wall over 10 mm,

- Strip the two wires with a cross-section of 1.5 mm<sup>2</sup> (maximum) over 5 mm,

- Position the cable and wires inside the female plug of the supplied connector, checking:

• that the cable jacket penetrates the connector sufficiently to ensure proper insulation, (see image opposite),

• the direction of connection of the wires (phase and neutral),

- Screw the two screws onto each of the two wires to hold them in position,

- Connect the newly formed female plug to the male connector **1** in the clock at the top right of the movement.

Power supply (ref: 982 001).

Note: The Profil 740 backlit clock is equipped with a different power supply. The connection is done in a similar way.

For the double-sided model:

- Route the wiring through the bracket arm,

- Wire the first clock (A as a single-sided clock (see above),

- Wire the second clock  $\blacksquare$  by making a cascade connection to the + / - power supply, 6-24 V<sub>---</sub> terminals of the first clock  $\blacktriangle$ .

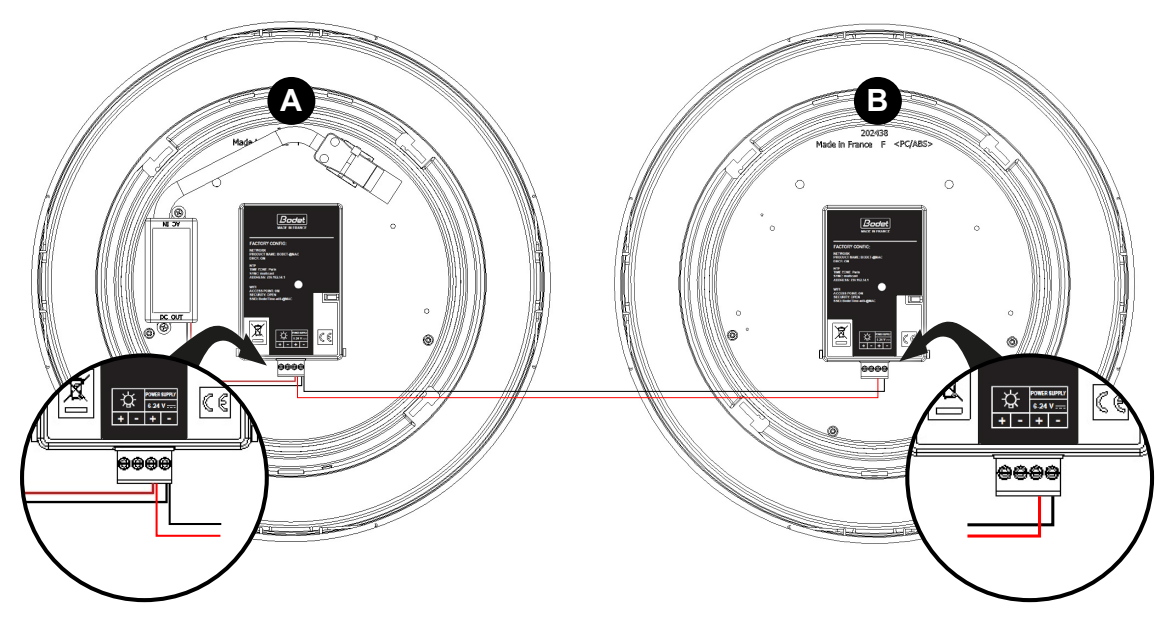

 For a double-sided Profil 740 clock model with lighting or for a double-sided Profil 730
 / 740 model with two clocks, each with a power supply, you must split the mains cable (with a split fitting) to then wire each of the two clocks like a single-sided clock. The procedure is similar if there are two mains cables: connect each clock as a single-sided clock.

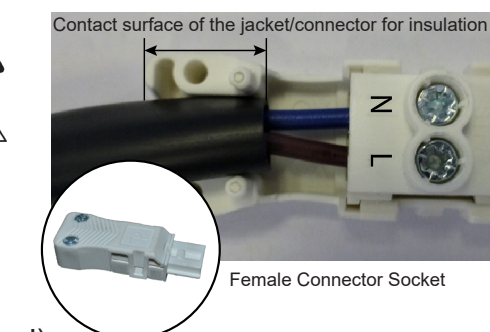

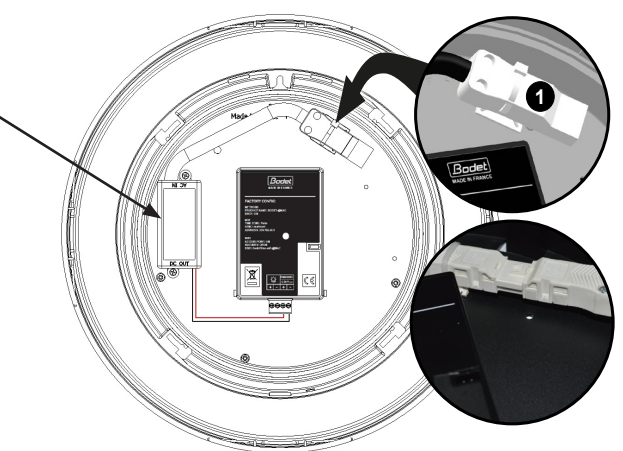

## 3. Configuring Wi-Fi clocks

Wi-Fi clocks can be configured manually by accessing the web server of each clock or automatically using Bodet Detect on a laptop or Bodet Detect Mobile for an Android smartphone. Refer to the Bodet Detect et Bodet Detect Mobile manuals for an automatic configuration.

## 3.1 Manual Configuration

You can access the web interface and configure a Wi-Fi clock in the following way:

- Switch the device on.

When leaving the factory, the clock behaves as an Access Point (AP), and its IP address is always 192.168.100.1.

Example: Profil 740 Wi-Fi (MAC address = 40:f5:20:5c:f6:dc)

- Display the list of wireless networks on your PC, and the clock with its MAC address appears:

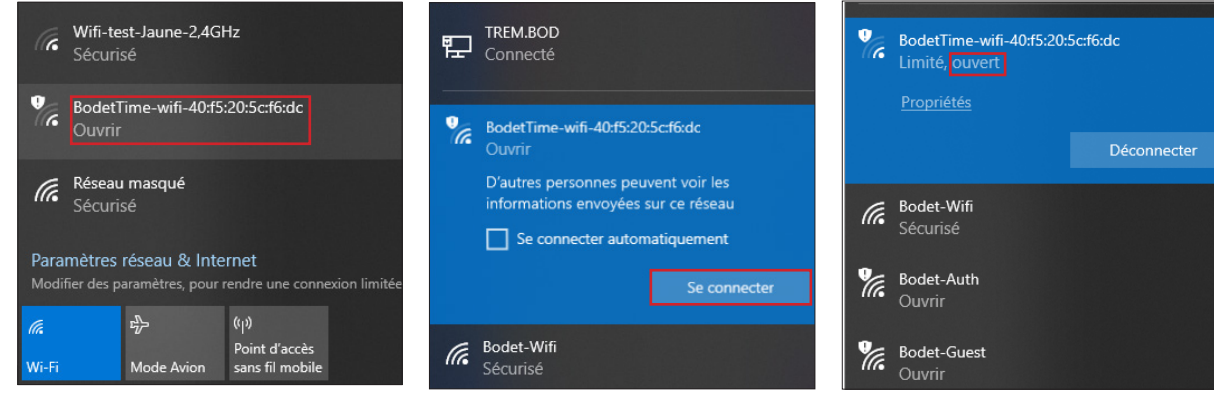

Click on the access point

Click on "connect"

Connected to the clock in open mode (unsecured mode)

Once the PC is connected to the access point of the clock, open your browser,

1/ Enter the address 192.168.100.1

The following message appears on your PC screen 2/ Click on "Advanced settings"

**I**The following windows are for the "Google Chrome" browser and may vary if you are using another browser.

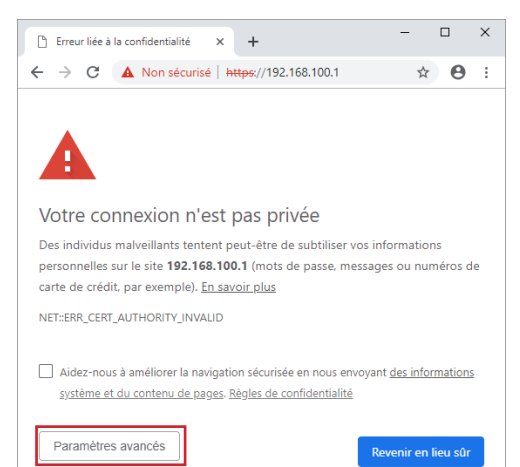

Х

☆ \varTheta :

0 X

×

**≥ ○** ☆ **⊖** 

Embedded Web Server

**a** ☆ **0** 

Embedded Web Server

-

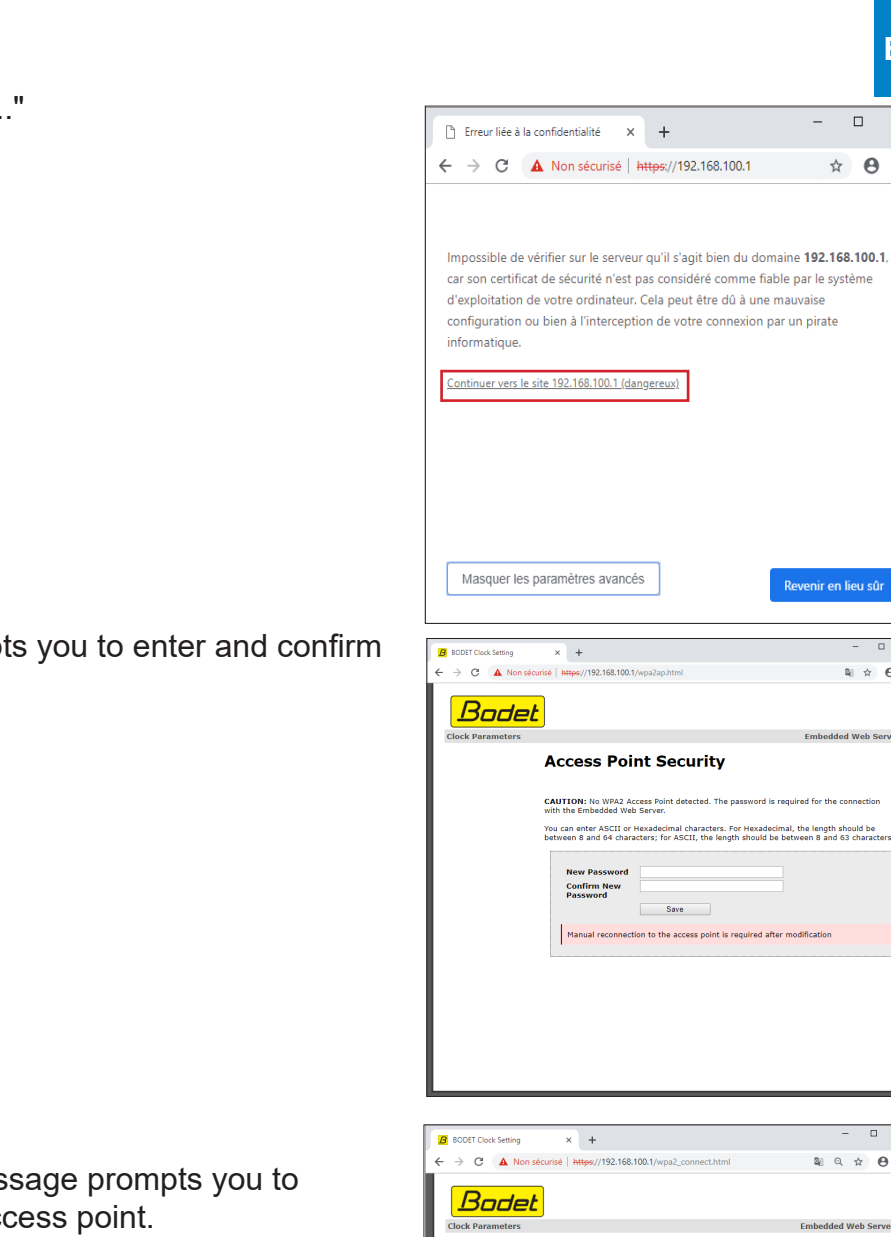

3/ Click on "Continue to the site..."

4/ The following message prompts you to enter and confirm a password to secure the clock.

- Enter a password,
- Confirm the password,
- Click on "Save" to confirm.

5/ In response, the following message prompts you to reconnect the PC to the clock access point.

6/ To connect the PC to the access point of the clock, enter the password you entered in step 4.

|                                                                               | A                      | ccess Point S                      | Security                     |                |  |
|-------------------------------------------------------------------------------|------------------------|------------------------------------|------------------------------|----------------|--|
|                                                                               |                        | Manual reconnection to t           | the access point is now requ | ired           |  |
| You can access to the clock at <b>192.168.100.1</b> after wifi new connection |                        |                                    |                              |                |  |
|                                                                               |                        |                                    |                              |                |  |
|                                                                               |                        |                                    |                              |                |  |
|                                                                               |                        |                                    |                              |                |  |
|                                                                               |                        |                                    |                              |                |  |
|                                                                               | BodetT<br>Conne        | ime-wifi-40:f5:<br>xion            | 20:5c:f6:dc                  |                |  |
|                                                                               | Entrer I               | a clé de sécur                     | ité réseau                   |                |  |
|                                                                               |                        |                                    |                              |                |  |
|                                                                               |                        |                                    | An                           | nuler          |  |
| (h.                                                                           | Bodet-<br>Sécuris      | Wifi<br>sé                         |                              |                |  |
| ¥.                                                                            | Bodet-<br>Ouvrir       | Auth                               |                              |                |  |
| °a.                                                                           | Bodet-<br>Ouvrir       | Guest                              |                              |                |  |
| Para<br>Modif                                                                 | mètres i<br>ier des pa | réseau & Inte<br>aramètres, pour r | rnet<br>endre une conne      | exion limitée. |  |
| ſ.                                                                            |                        | ъ <u>г</u>                         | (cl))                        |                |  |

7/ If the connection is successful, re-enter the IP address of the access point (192.168.100.1) in the browser. The clock web server is now accessible and its Home page is displayed in on the PC screen. *Note: the clock is not yet connected to you network.* 

| Clock Parameters         | <u>t</u>   | Embedded Web Serv  |
|--------------------------|------------|--------------------|
| Home                     | Home       |                    |
| Wi-Fi<br>Configuration   |            |                    |
| Network<br>Configuration | Product    | Profil 740 HM WIFI |
| Time                     | Name       | BODET-40F5205CF6DC |
| configuration            | Wi-Fi      | not connected      |
| Alarm<br>Configuration   | Synchro    | No                 |
| System                   | Local Date | 01/01/20           |
|                          | Local Time | 2:21:24            |

EN

| 8/ To choose the network open the page                   | Bodet                    |                      |                                                   |             |                                                                    |             |            |     |
|----------------------------------------------------------|--------------------------|----------------------|---------------------------------------------------|-------------|--------------------------------------------------------------------|-------------|------------|-----|
| "Wi-Fi Configuration"                                    |                          | ,<br>                |                                                   |             |                                                                    | Embedde     | l Web Serv | ver |
|                                                          | Home                     | Wifi                 | Configuratio                                      | n           |                                                                    |             |            |     |
| "Scan" Station mode                                      | Configuration            | Station n            | node                                              |             |                                                                    |             |            |     |
|                                                          | Configuration            |                      | Scan                                              |             | Ado                                                                | SSID        |            |     |
|                                                          | Time<br>Configuration    | Scan                 |                                                   |             |                                                                    |             |            |     |
| By default, the WI-FI Configuration page opens in "Scan" | Alarm<br>Configuration   | Select               | SSID                                              | Signal      | MAC                                                                | Channel     | Security   |     |
| mode which automatically lists all Wi-Fi networks.       | System                   | 0                    | -                                                 | (           | (d-d) = (a-1)(-1)                                                  | 6           | <b>n</b>   |     |
|                                                          |                          | 0                    | 444                                               | ()]-        | $(d-d)^{-1}(a-(d-d))$                                              | 6           |            |     |
| Click on "Scan" to refresh the list.                     |                          | 0                    | 6-62                                              | <b></b>     | $(\alpha,\beta) = (\alpha,\beta) = (\alpha,\beta) = (\beta,\beta)$ | 6           |            |     |
|                                                          |                          | 0                    | 10 Add Ione 1,40%                                 |             |                                                                    | 11          |            |     |
| Select the desired Wi-Fi network.                        |                          |                      | cisco                                             | (i)<br>(i)  |                                                                    | 11          | <b>1</b>   |     |
| (for example, Cisco)                                     |                          | 0                    | Redet Cuest                                       | (i)<br>(ii) |                                                                    | 11          | -<br>-     |     |
|                                                          |                          |                      | bouet-suest                                       | •<br>()     |                                                                    | 11          | <u>а</u>   |     |
|                                                          |                          |                      | Bodet-Auth                                        | •           |                                                                    | 10          | <u></u>    |     |
| 9/ Enter the password associated with the SSID           |                          | 0                    | foreign, MI, J                                    |             | 10.4107-0.00-0                                                     | 1           | •          |     |
| and click on "Connect"                                   |                          | Passphr              | ase:                                              |             |                                                                    |             |            |     |
|                                                          |                          |                      | (up to 64 o                                       | characters) |                                                                    |             |            |     |
|                                                          |                          |                      |                                                   |             |                                                                    |             |            |     |
|                                                          |                          | Access P             | oint mode                                         |             |                                                                    |             |            | ,   |
|                                                          |                          | Curren               | Disable ac                                        | ccess poir  | it                                                                 |             |            |     |
|                                                          |                          | New Pa               | assword                                           |             |                                                                    |             |            |     |
|                                                          |                          | Passwo<br>You can e  | enter ASCII (a-z, A-Z, 0-9,                       | @) or       | Hexadecimal characte                                               | rs. For Hex | adecimal,  |     |
|                                                          |                          | the lengt<br>between | h should be between 8 and<br>8 and 63 characters. | l 64 chara  | acters; for ASCII, the I                                           | ength shou  | ld be      |     |
|                                                          |                          |                      | <u> </u>                                          |             |                                                                    |             |            |     |
| 10/ Once the connection with the SSID is successful,     | Bodel                    | t                    |                                                   |             |                                                                    |             |            |     |
| the following message is displayed confirming            | Home                     |                      |                                                   |             | E                                                                  | mbedded     | Veb Server | 1   |
| the connection.                                          | Wi-Fi<br>Configuration   | Conne                | ecting to Wi-Fi Ne                                | etworl      | k                                                                  |             |            |     |
|                                                          | Network<br>Configuration | Julius.              | Connection wi                                     | ith the ne  | w SSID is successfu                                                | I.          |            |     |
| Note: The first warning message indicates that the       | Time<br>Configuration    | If the con           | nputer is on the same netwo                       | ork, you c  | an access the webserve                                             | here.       |            |     |
| Access Point mode will be disabled at the next reboot.   | Alarm<br>Configuration   | CAUT                 | ION: Access Point Mode will                       | l be disabl | ed on the next reboot.                                             |             |            |     |
|                                                          | System                   | CAUT                 | ION: Reboot will cause the l                      | loss of the | e network connection.                                              |             |            |     |
|                                                          |                          |                      |                                                   |             |                                                                    |             |            |     |

11/ To continue the clock configuration,

- Browse through the web server pages and configure all settings,

- Connect a PC to the wireless network and:
  - Click on "here",
  - Or enter the IP address displayed to access to the clock's web server again.

Note: Configuration is available after the PC has been connected to the same network as the clock.

**i** This procedure should be repeated for each Wi-Fi clock to be configured.

## 4.1 Home page

| Bode                     | <u>t</u>   |                                   |                     |
|--------------------------|------------|-----------------------------------|---------------------|
| Clock Parameters         |            |                                   | Embedded Web Server |
| Home                     | Home       |                                   |                     |
| Wi-Fi<br>Configuration   |            |                                   |                     |
| Network<br>Configuration | Product    | Profil 740 HM WIFI                |                     |
| Time                     | Name       | BODET-40F5205CF6DC                |                     |
| Configuration            | Wi-Fi      | cisco 🛜                           |                     |
| Alarm<br>Configuration   | Synchro    | Yes, strat 3, Server 239.192.54.1 |                     |
| System                   | Local Date | 17/03/21                          |                     |
|                          | Local Time | 9:27:52                           |                     |
|                          |            |                                   | 1                   |

The clock web server home page contains general information about the clock. The information is displayed as follows:

• Product: type of product.

• Local Date: current date. • Local Time: time of day.

- Name: the user-defined clock name.
- Wi-Fi: name of the Wi-Fi network to which the clock is connected.
- Synchro: synchronisation status (Strat 3 indicates that the clock is at the third "level" from the synchronisation source) + IP address of the server on which the clock is synchronised.

Wi-Fi example:

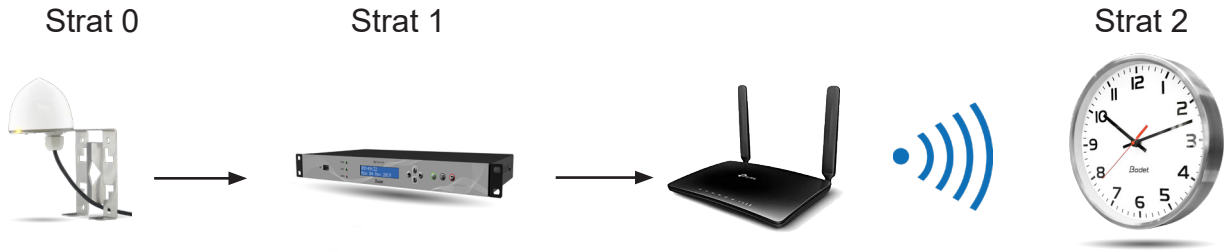

**GPS** Antenna

**Time Server** 

Wi-Fi Router

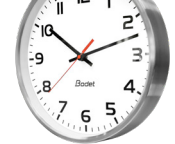

Profil 730 WIFI

|                    |                        |                                                             |                                  |                                                                                                    | Embedde                     | d Web Ser            |
|--------------------|------------------------|-------------------------------------------------------------|----------------------------------|----------------------------------------------------------------------------------------------------|-----------------------------|----------------------|
| me                 | Wifi                   | Configura                                                   | ation                            |                                                                                                    |                             |                      |
| -Fi<br>ofiguration |                        |                                                             |                                  |                                                                                                    |                             |                      |
| twork              | Station n              | node                                                        |                                  |                                                                                                    |                             |                      |
| nfiguration        |                        | Scan                                                        |                                  | Ado                                                                                                    | I SSID                      |                      |
| ne<br>nfiguration  | Scan                   |                                                             |                                  |                                                                                                    |                             |                      |
| rm                 | Select                 | SSID                                                        | Signal                           | MAC                                                                                                    | Channel                     | Security             |
| tam                | 0                      |                                                             | ())                              |                                                                                                    | 6                           | <b></b>              |
| stem               | 0                      | -                                                           |                                  |                                                                                                    | 6                           |                      |
|                    | 0                      | -                                                           | ()(-                             |                                                                                                    | 6                           | •                    |
|                    | 0                      | off that have 1                                             |                                  | 00-a) 00-30-30                                                                                                    | 11                          |                      |
|                    |                        | cisco                                                       | •1]]                             | 10 mil 10 mil 10 mil 10                                                                                                    | 11                          |                      |
|                    | 0                      | off-rad Barry L                                             |                                  | $(1,\infty) = (1,\infty) = (1,\infty$ | 11                          |                      |
|                    | 0                      | Bodet-Guest                                                 | ((()-                            | a:==a                                                                                                    | 10                          | ſ                    |
|                    | 0                      | the set of a                                                | ()                               | $(1,\infty) = (1,\infty) = (1,\infty)$                                                                                                    | 11                          |                      |
|                    | 0                      | Bodet-Auth                                                  | ()(1-                            | $a:=\pi_{ab}:=a$                                                                                                    | 10                          | ſ                    |
|                    | 0                      | Sconigg, 10                                                 |                                  | 10.4107-0.4048                                                                                                    | 1                           |                      |
|                    | Passphr                | Connect                                                     | up to 64 characters)             |                                                                                                    |                             |                      |
|                    | Access P               | pint mode                                                   |                                  |                                                                                                    |                             |                      |
|                    |                        | 🗌 Dis                                                       | able access poir                 | it                                                                                                    |                             |                      |
|                    | Curren                 | t Password                                                  |                                  |                                                                                                    |                             |                      |
|                    | New Pa                 | ssword                                                      |                                  |                                                                                                    |                             |                      |
|                    | You can e<br>the lengt | n New<br>ord<br>nter ASCII (a-z, A-i<br>n should be between | Z, 0-9,@) or<br>n 8 and 64 chara | Hexadecimal characte<br>acters; for ASCII, the l                                                                                                    | ers. For Hex<br>length shou | kadecimal,<br>Ild be |

This page is used to configure the Wi-Fi connection.

"Scan" station mode (default) lists all Wi-Fi networks:

- Select: radio buttons to select the Wi-Fi network to which the clock will be connected.
- SSID: lists the names of detected Wi-Fi networks.
- Signal: Shows the signal level for each Wi-Fi network.
- MAC: lists the MAC addresses of each Wi-Fi network.
- Channel: displays the channel used by the Wi-Fi access point.
- Security: indicates whether the network is secure or not.

💁 Open 🔒 WEP/ WPA / WPA2 🔒 WPA2-Enterprise

**Passphrase**: password to be entered to connect to the selected SSID.

#### "Add SSID" station mode

This mode can be used to add hidden or WPA2-Enterprise networks that require logins to connect to it if the Wi-Fi Access Point is not yet in place.

|                                                                                    | Badet                                                                                                    |
|------------------------------------------------------------------------------------|----------------------------------------------------------------------------------------------------|
|                                                                                    | Embedded Web Server                                                                                                    |
| There are four types of security:<br>- Open<br>- WEP                               | Home     Wifi Configuration       Wi-Fi<br>Configuration     Station mode       Network<br>Configuration     Scan       Ime<br>Configuration     Scan       Add SSID       SSID       Security                                                                                                    |
| - WPA/WPA2 PSK<br>- WPA2-Enterprise                                                | System                                                                                                    |
| You can force the connection<br>by ticking the box:<br>" <b>Force connection</b> " | Home     Wifi Configuration       Wi-Fi<br>Configuration     Station mode       Network<br>Configuration     Scan       Time<br>Configuration     Scan       Alarm<br>Configuration     (up to 32 characters)       Security                                                                                                    |
|                                                                                    | System       ○ Open       ▼         ○ Force connection       ○ Gonnect         Connect       ○ Disable access point         Current Password       ○         New Password       ○         Password       ○         You can enter ASCII (a-z, A-Z, 0-9,@) or Hexadecimal characters. For Hexadecimal, the length should be between 8 and 64 characters; for ASCII, the length should be between 8 and 63 characters. |

If the box is ticked, the settings will be saved whether the clock succeeds in connecting or not.

If the box is not ticked, the settings are saved only when the clock succeeds in connecting.

#### Access Point mode

In this section, you can change the password associated with the access point of the clock. Clicking the "*Save*" button saves the new password.

The "*Disable access point* " box determines how reconnection works when the Wi-Fi network is lost.

If the box is not ticked, the clock will continuously try to reconnect if the connection is lost. After one hour, the clock activates its Access Point mode. If the box is ticked, the Access Point mode is not automatically activated if the Wi-Fi connection is lost.

## 4.3 Network configuration page

| Bode                     | t                                                   |                                                                                                    |
|--------------------------|-----------------------------------------------------|----------------------------------------------------------------------------------------------------|
| Clock Parameters         |                                                     | Embedded Web Server                                                                                                    |
| Home                     | Network C                                           | Configuration                                                                                                    |
| Wi-Fi<br>Configuration   | This page allows the co                             | onfiguration of the clock's network settings.                                                                           |
| Network<br>Configuration | CAUTION: Incorrec                                   | ct settings may cause the clock to lose network connectivity.                                                           |
| Time<br>Configuration    | Enter the new settings                              | below:                                                                                                    |
| Alarm<br>Configuration   | Name                                                | 40.15.20.3C.16.DC<br>Profil-740-BODET-40F5205CF6DC                                                                      |
| System                   | IP Address<br>Subnet Mask<br>Gateway<br>DNS Address | <ul> <li>Enable DHCP</li> <li>10.17.10.105</li> <li>255.255.0.0</li> <li>10.17.20.1</li> <li>Save and Reboot</li> </ul> |

This page is used to configure the clock on the network. The warning indicates that the clock might lose network connectivity if the settings are incorrect.

The following information is displayed:

- **MAC Address**: this is the clock's MAC address. This address is unique to each device. This number is indicated on a label on the back of the Bodet clock.
- Name: the user-defined clock name.
- Enable DHCP tick box: used to automatically set the product's IP settings on the network.

If this box is unchecked, the following settings may be accessed:

• IP Address: lets you set the device's IP address manually (required).

• **Subnet Mask**: the subnet mask associates a clock with the local network (required).

• Gateway: the gateway can be used to connect the clock to two data networks.

• **DNS Address**: this can be used to associate a domain name with an IP address. This avoids having to enter an IP address in the browser as a user-defined name can be used instead.

For example, www.bodet.com is easier to remember than 172.17.10.88.

The "Save and Reboot" button is used to save your settings and reboot the clock.

## 4.4 Time Setup/Synchronisation page

| Clock Parameters         |                 | Embedded Web Serve                           |
|--------------------------|-----------------|----------------------------------------------|
| Home                     | Time Con        | figuration                                   |
| Wi-Fi<br>Configuration   | Time Zone       |                                              |
| Network<br>Configuration | Time Zone       | Paris (GMT+01:00)                            |
| Time<br>Configuration    |                 | Save                                         |
| Alarm<br>Configuration   | Synchronisation |                                              |
| System                   | NTP Mode        | Multicast 🗸                                  |
|                          | Address 1       | 239.192.54.1                                 |
|                          | Address 2       |                                              |
|                          | Address 3       |                                              |
|                          | Address 4       |                                              |
|                          | Address 5       |                                              |
|                          | Periodicity     | 15 (1 to 999 minutes)                        |
|                          | 🗌 Continue t    | o display time after synchronisation failure |

The "Time Configuration" page is divided into two parts.

One is used to set the time zone, the other to set the synchronisation mode.

The information displayed is described below:

• Time zone: using the drop-down menu, you can choose the time zone

(summer/winter time management is automatic depending on the time zone selected).

You can also configure a non-defined time zone by default in the drop-down menu ("PROG").

When "PROG" is selected in the drop-down menu, this function allows you to set the time difference from GMT and to manually set the summer/winter time change dates.

| Clock Parameters         |                                                                                                    | Embedded Web Server                                                    |
|--------------------------|----------------------------------------------------------------------------------------------------|------------------------------------------------------------------------|
| Home                     | Time Confi                                                                                                  | iguration                                                              |
| Wi-Fi<br>Configuration   | Time Zone                                                                                                   |                                                                        |
| Network<br>Configuration | Time Zone                                                                                                   | (PROG. V)                                                              |
| Time<br>Configuration    | GMT Offset                                                                                                  | + ♥ 0H ♥ 0 ♥<br>□ Enable Time Changeovers                              |
| Alarm<br>Configuration   | Summer Time                                                                                                 | March V last V Sunday V<br>last Sunday of March                        |
|                          | Winter Time                                                                                                 | October Y last Y Sunday Y                                              |
| System                   |                                                                                                    | last Sunday of October                                                 |
| System                   | Synchronisation                                                                                             | last Sunday of October                                                 |
| System                   | Synchronisation<br>NTP Mode                                                                                 | Iast Sunday of October                                                 |
| System                   | Synchronisation<br>NTP Mode<br>Address 1                                                                    | Ast Sunday of October Save Multicast  239 192 54 1                     |
| System                   | Synchronisation<br>NTP Mode<br>Address 1<br>Address 2                                                       | Iast Sunday of October       Save       Multicast v       239 192 54.1 |
| System                   | Synchronisation<br>NTP Mode<br>Address 1<br>Address 2<br>Address 3                                          | Iast Sunday of October       Save       Multicast v       239 192 54.1 |
| System                   | Synchronisation<br>NTP Mode<br>Address 1<br>Address 2<br>Address 3<br>Address 4                             | Iast Sunday of October       Save       Multicast        239 192 54.1  |
| System                   | Synchronisation<br>NTP Mode<br>Address 1<br>Address 2<br>Address 3<br>Address 4<br>Address 5                | Iast Sunday of October       Save       Multicast v       239 192.54.1 |
| System                   | Synchronisation<br>NTP Mode<br>Address 1<br>Address 2<br>Address 3<br>Address 4<br>Address 5<br>Periodicity | Multicast v         239.192.54.1         15       (1 to 999 minutes)   |

EN

• NTP Mode: used to select one of three mode types:

o Unicast: In Address IP1, enter the IP address of the NTP server.

In this case, it is the clock that calls the NTP server.

Furthermore, you can make a redundancy (if the first server does not respond, then the second one is called, etc.). This is why you can enter up to five server addresses (IP Address 1/2/3/4/5).

The "Periodicity" field sets the frequency with which the clock calls the configured NTP servers.

o <u>Multicast</u>: In this case, the NTP server broadcasts the time to the Multicast address given to it. The Multicast address of the clients must be the same as that entered on the server. By default, Bodet products transmit and receive using the Multicast address: 239.192.54.1 The Multicast addresses are included between 224.0.00 and 239.255.255.255.

o <u>By DHCP</u>: Same as unicast mode except that the NTP server addresses are retrieved automatically via the DHCP server (setting option 42 on the DHCP server).

The tick box "*Continue to display time after synchronisation failure*" allows you to define the behaviour of the clock after a loss of NTP synchronisation for 48 hours:

• In "continue to display" OFF mode, the clock hands are positioned at 12 o'clock.

• In "continue to display" ON mode, the clock continues to run on its internal time base.

The "Save" buttons are used to save any settings entered on this page.

| Clock Parameters         |                                                                        |                    |                | Embedded Web Server |
|--------------------------|------------------------------------------------------------------------|--------------------|----------------|---------------------|
| Home                     | Alarm Conf                                                             | figurati           | on             |                     |
| Wi-Fi<br>Configuration   |                                                                        | Enable SNM         | IP             |                     |
| Network<br>Configuration | Version<br>Community                                                   | ○ v1 ● v<br>public | 2C             |                     |
| Time<br>Configuration    |                                                                        |                    |                |                     |
| Alarm<br>Configuration   | SNMP Manager 1                                                         | □ Enable SNM       | IP Trap        |                     |
| System                   | SNMP Manager 2                                                         | 2                  |                |                     |
|                          | SNMP Manager 3                                                         | 3                  |                |                     |
|                          |                                                                        | SNMP Trap te       | st             |                     |
|                          | Enable /                                                               | Alarms             | Parameters     |                     |
|                          | Synchronisat                                                           | tion failure 🔺     |                |                     |
|                          | 🗹 Reboot 🤕                                                             |                    |                |                     |
|                          | 🗹 Hands positi                                                         | on control 📵       |                |                     |
|                          | Server acces                                                           | is 🔺               |                |                     |
|                          | Authentication                                                         | on failure 🔺       |                |                     |
|                          | Periodic Stat                                                          | us 🥝               | Period (h) 24  |                     |
|                          | 🗹 Low Wifi Sig                                                         | nal 🏔              |                |                     |
|                          | 🗹 Long Discon                                                          | nection 🕕          | Duration (d) 5 |                     |
|                          | <ul> <li>Ø Information</li> <li>▲ Warning</li> <li>♥ Critic</li> </ul> |                    |                |                     |

This page is used to enable clock supervision, to define the information to be transmitted and the destination server. You can select the parameter(s) to be defined as alarms and configure them.

The information displayed is described below:

• Enable SNMP tick box: enables the SNMP network service for monitoring the product from a control PC.

• Version V1/V2C: selects the protocol version. Version V2C is more recent and secure.

• **Community**: a set or domain of clocks defined by the user. It is essential that all the clocks in the network have the same "Community" name.

• Enable SNMP Trap tick box: when ticked, error messages are sent automatically to the SNMP Manager(s).

• **SNMP Manager 1/2/3**: IP addresses of the servers receiving alerts from the clocks. SNMP Manager redundancy increases the reliability of alerts.

• **Synchronisation failure**: this setting is used to detect synchronisation discrepancies with the master clock (Sigma type) or the time server (Netsilon type).

- Multicast: alarm triggered when the multicast synchronisation is absent for at least one hour.

- Unicast: alarm if unicast synchronisation has been missing for 3 times the periodicity duration and a minimum of one hour (allows for server maintenance)

• Reboot: This parameter allows the clock restart to be detected.

• Hands position control: this setting is used to detect hands position flaws.

• **Server access**: this parameter allows an alarm to be triggered when a user connects to the clock's web server.

• Authentication failure: this parameter allows an alarm to be triggered when a user fails to identify on the clock's web server.

• **Periodic Status**: this parameter allows you to check that the product is still in good working order (in case alarms are "lost"). This verification is carried out at a set frequency.

• Low Wi-Fi Signal: indicates that the Wi-Fi signal is present but weak.

• Long Disconnection: Wi-Fi network lost for several days.

The alarm is triggered when the network is available again.

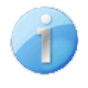

**Information**: the information reported is minor and does not require a visit from a service technician to correct the fault.

**Warning**: the errors or failures reported are significant and require intervention by a maintenance technician to correct the failure.

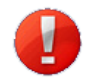

**Critical**: the errors or failures reported are **serious** and require urgent intervention by a maintenance technician to correct the failure.

The "Save" button is used to save any settings entered on this page.

The "*SNMP Trap test*" button is used to send a status trap to all of the configured SNMP managers to ensure that supervision is configured correctly.

## 4.6 System page

| nfo                                                 |                                                                                                    |
|-----------------------------------------------------|----------------------------------------------------------------------------------------------------|
| Firmware<br>Uptime<br>DateCode                      | V1.1A03 15/03/21<br>0d 04h 48m<br>2103                                                                                                    |
| Security                                            |                                                                                                    |
|                                                     | Enable HTTPS                                                                                                    |
| CAUTION: Enab                                       | le/Disable HTTPS will perform a reboot of the clock.                                                                                            |
| Username<br>New Password<br>Confirm New<br>Password | Enable authentication     (up to 16 characters)                                                                                                 |
| CAUTION: The of Web Server.                         | correct password is required for the connection with the Embeddec                                                                               |
|                                                     | Save                                                                                                    |
| leboot                                              |                                                                                                    |
|                                                     | at will serve the last of the petrophy approximation                                                                                            |
| CAUTION: Rebo                                       | of will cause the loss of the network connection.                                                                                               |
| CAUTION: Rebo                                       | Reboot                                                                                                    |
| Factory config                                      | Reboot                                                                                                    |
| CAUTION: Rebo                                       | Reboot                                                                                                    |
| CAUTION: Rebo                                       | Reboot ry configuration will cause the loss of all your parameters and ma o lose network connectivity. Factory config.+ Reboot                  |
| CAUTION: Rebo                                       | Reboot<br>Reboot<br>ry configuration will cause the loss of all your parameters and ma o lose network connectivity.<br>Factory config.+ Reboot  |
| CAUTION: Rebo                                       | Reboot         ory configuration will cause the loss of all your parameters and ma o lose network connectivity.         Factory config.+ Reboot |

This page is divided into five parts as follows:

• **Info**: Information panel displaying software version, time elapsed since the clock was powered on and the date of manufacture of the product (year/week).

• **Security**: a prevention message indicates that once set, you must use the correct password to establish the connection with the web server. To save a user name and password, enter the information in the fields provided for this purpose.

The "Save" button is used to save your new ID and password.

The "*Enable https*" box is ticked by default to ensure data encryption.

The "*Enable authentication*" box allows you to choose whether to enable authentication to the web server.

• **Reboot**: a warning message to inform the user that rebooting the clock will cause network connectivity to be lost during the reboot. The "*Reboot* " button reboots the clock.

• Factory config: the warning message informs the user that a reboot restoring factory settings will delete all user-defined settings and may cause the clock to lose network connectivity if there is no DHCP server on the network.

The "Factory config. + Reboot" button reboots the clock and restores factory settings.

• **Firmware**: allows the clock to be updated. Click on the "*Choose a file*" button to load the .bod update file, then click on the "*Upgrade*" button to start the update.

## 5.1 Mechanical set-up

## 5.1.1 Using a shunt

A shunt (2 pins) is located on the standard HM/HMS movement on the rear side of the clock.

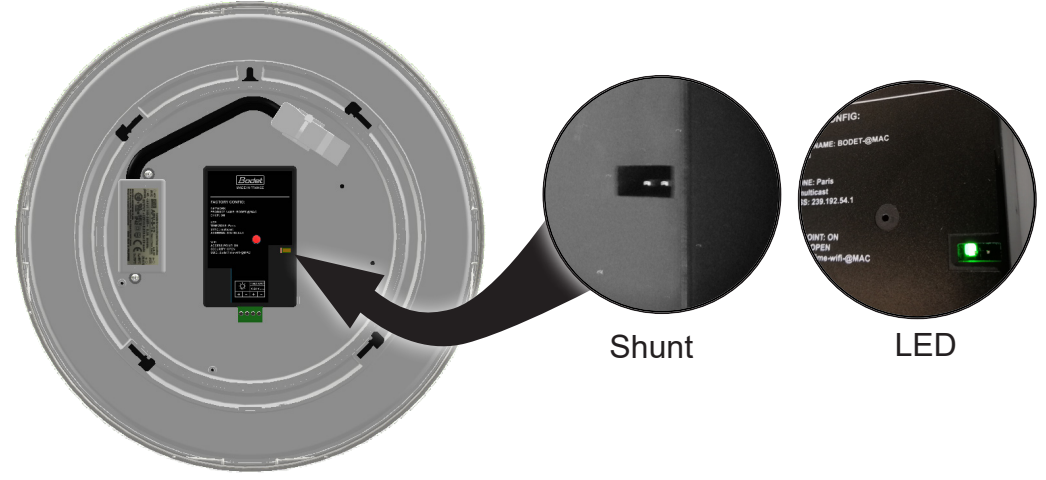

Using this shunt allows you to perform several operations on the clock:

- The factory configuration is restored by shunting (with a screwdriver, for example) the 2 pins located at the back of the clock (long shunt > 5 sec during operation),
- You can position the hands at 12 o'clock by shunting the same two pins when turning on the clock,
- AP (Access Point) mode is activated by a short shunt (< 5 sec).</li>
   Activating the AP mode takes 4 hours if the clock is already connected to an access point, (AP mode remains active otherwise). Shunting again takes you out of AP mode.

## 5.1.2 LED status

How the LED next to the shunt behaves indicates the operating status of the product.

This table shows the overall meaning of the alternation rhythm and the meaning of the LED colour:

| Green             | The product is powered.                                                                        |
|-------------------|------------------------------------------------------------------------------------------------|
| Alternating with: |                                                                                                |
| Blue              | The product works properly.                                                                    |
| Yellow            | The product works properly but needs to be checked.<br>In this case, consult the instructions. |
| Red               | The product has a problem and requires servicing.<br>In this case, consult the instructions.   |

The following page details all LED behaviours and the corresponding meaning of the clock status.

|                                                                                                    |                  |                |          |                |          |       |          |                |                | Tim   | e (sec              | onds)    |                  |      |                  |                |            |                |                  |       |     |                  |
|----------------------------------------------------------------------------------------------------|------------------|----------------|----------|----------------|----------|-------|----------|----------------|----------------|-------|---------------------|----------|------------------|------|------------------|----------------|------------|----------------|------------------|-------|-----|------------------|
|                                                                                                    | 0                | 0.1 0.2        | 0.3      | 0.4 0.5        | 0.6      | 0.7 0 | 8 0.9    | 1.0 1.         | 1 1.2          | 1.3   | .4 1.5              | 5 1.6    | .7 1.8           | 1.9  | 2.0 2.           | 1 2.2          | 2.3 2.     | 4 2.5 2        | .6 2.7           | 7 2.8 | 2.9 | 0.0              |
| Clock not configured (factory default)                                                                 |                  | Yellov         | N        |                |          | Green |          |                | Yello          | N     |                     | Ģ        | een              |      |                  | Yellow         |            |                | Gre              | en    |     | ≻                |
| Wi-Fi not connected<br>(attempted connection)                                                          |                  | Blue           |          |                |          | Green |          |                | Blue           | 1     |                     | Q        | een              |      |                  | Blue           |            |                | Gre              | en    |     | ш                |
| Wi-Fi connected<br>(DHCP/IP address problem)                                                           |                  | Red            |          |                |          | Green |          |                | Rec            |       |                     | G        | een              |      |                  | Red            |            |                | Gre              | en    |     | с                |
| Wi-Fi problem<br>(lost or not found)                                                                   | ſ⊂ (             | Green          | <u>~</u> | Green          | <u>~</u> | Greer | <b>~</b> | Greer          |                | Gree  |                     | Gree     |                  | Gree |                  | Gree           |            | Greel          |                  | Ğ     | sen | CC               |
| AP mode activated<br>(via a short shunt)<br>Flashing as soon as the shunt starts                       | Ê                | Green          | Ω        | Green          | Ω        | Greer |          | Greer          | E C            | Gree  | <u>م</u>            | Gree     |                  | Gree | u a              | Gree           | B          | Greel          |                  | Gre   | sen | ß                |
| 3 seconds after the start of the shunt (hold)                                                          | <b>≻</b>         | Green          | ≻        | Green          | ≻        | Greer | <u>≻</u> | Greer          | <mark>≻</mark> | Gree  | <mark>≻</mark><br>د | Gree     | ר <mark>≺</mark> | Gree | u                |                |            | Rec            |                  |       |     |                  |
|                                                                                                    |                  |                |          |                |          |       |          |                |                |       |                     |          |                  |      |                  |                | Stead      | y red afte     | er 5 se          | conds |     |                  |
| AP mode if Wi-Fi failure (after 5' connection attempt at start-up or Wi-Fi loss after 1 hr.)           | ш                | Red            | ß        | Red            | B        | Red   | 0        | Red            |                | Red   |                     | Rec      |                  | Rec  |                  | Re             |            | Red            |                  | Ř     | þ   | ш                |
| Clock connected (Weak) but not synchronised<br>Clock connected (Medium/Strong) but<br>not synchronised | <mark>≻</mark> മ | Green<br>Green | ≻ 血      | Green<br>Green | ≻        |       |          |                |                | Green |                     |          |                  |      | <u>≻</u> п       | èreen<br>èreen | o o<br>≻ m | åreen B        | <mark>≻</mark> m | Gr    | een |                  |
| Clock connected (Weak) and synchronised<br>Clock connected (Medium/Strong) and synchro-<br>nised       | <mark>≻</mark> മ |                |          | Gree<br>Gree   | u u      |       |          | <mark>≻</mark> |                |       | Gree                | en<br>en |                  |      | <mark>≻</mark> മ |                |            | Green<br>Green |                  |       |     | <mark>≻</mark> മ |
| Lost Wi-Fi network - Synchronised (Internal Quartz)                                                    | с                |                |          | Gree           | u        |       |          | <b>~</b>       |                |       | Gree                | u        |                  |      | <u>c</u>         |                |            | Green          |                  |       |     | <u>م</u>         |
|                                                                                                    | Can              | ion. R. Re     | כ        | Vellow         | Ia       | ٩     |          |                |                |       |                     |          |                  |      |                  |                |            |                |                  |       |     |                  |

B: Blue Caption: R: Red Y: Yellow

## 5.2 Default configuration

The full factory configuration is as follows:

### NETWORK

- Clock name: BODET- MACaddress
- DHCP enabled

### • NTP

- Default configuration
- Time zone: Paris
- Synchro: multicast
- IP1 sync address: 239.192.54.1
- NTPi: Disabled

### • SNMP

- SNMP agent enabled
- SNMP community: Publict
- SNMP version: V2c
- SNMP trap disabled + no SNMP server address configured
- Pre-selected SNMP traps
- Periodic status: 24h
- Long Wi-Fi disconnection: 5 days

### • SECURITY

- Web server: HTTPS
- User/Password access: disabled

### • WI-FI

- AP mode activated
- No security (OPEN mode)
- SSID: BodetTime-wifi-MACaddress-STA
- No connection to an access point

This configuration is indicated on the label on the movement at the back of the clock.

| FACTORY CONFIG:                                                          |
|--------------------------------------------------------------------------|
| NETWORK<br>PRODUCT NAME: BODET-@MAC<br>DHCP: ON                          |
| NTP<br>TIME ZONE: Paris<br>SYNC: multicast<br>ADDRESS: 239,192,54.1      |
| WIFI<br>ACCESS POINT: ON<br>SECURITY: OPEN<br>SSID: RodelTime-wifi.comAC |
|                                                                          |
| POWER SUPPLY           6:24 V           +         -                      |

## 6.1 Dimensions

Profil 730

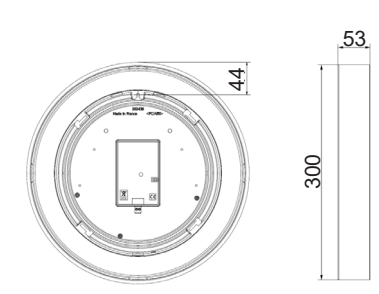

Profil 740

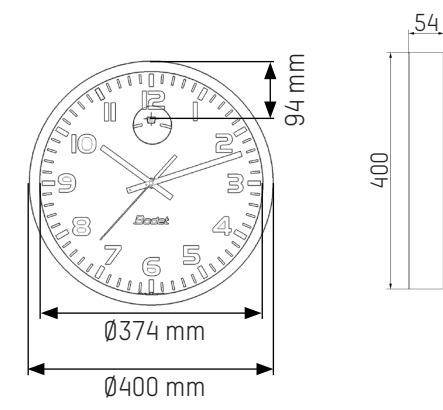

## Profil 730 on bracket arm

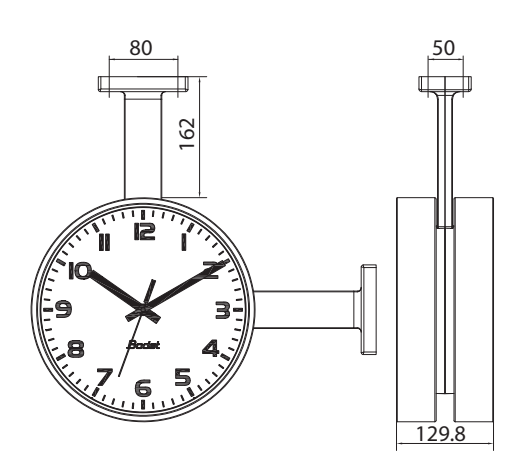

## Profil 730 on bracket arm with joining ring

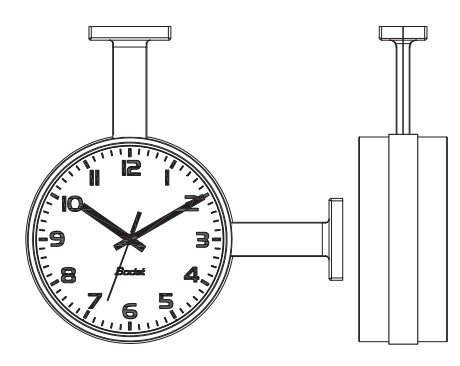

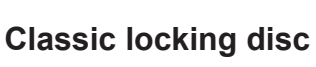

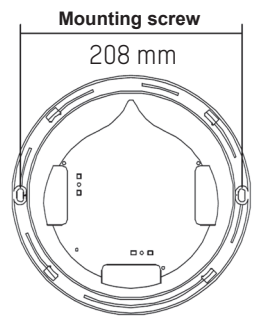

Thin locking disc

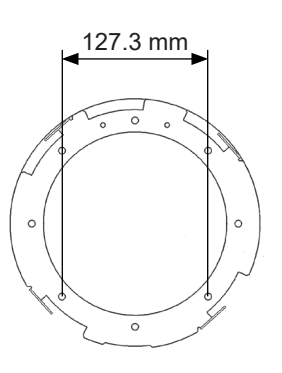

Profil 740 on bracket arm

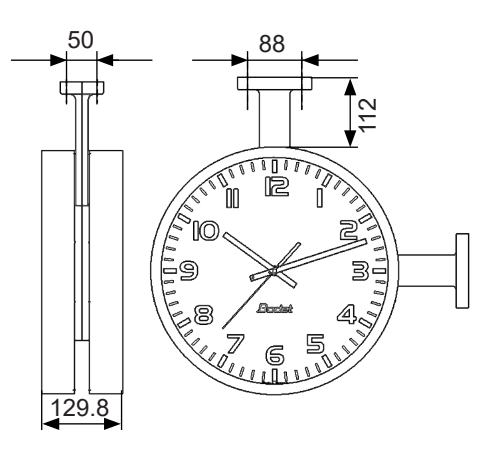

### Profil 740 on bracket arm with joining ring

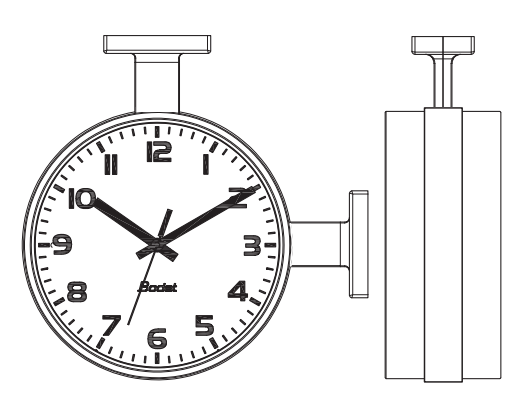

|                                                | Indoor                                                                                                    |  |  |  |
|------------------------------------------------|----------------------------------------------------------------------------------------------------|--|--|--|
| Power supply                                   | Low voltage or via 100 - 240V $\sim$ power supply                                                           |  |  |  |
| Typical consumption (excluding lighting)       | Low voltage<br>6V: 250 mA 12V: 125 mA 24V: 90 mA                                                            |  |  |  |
| Compliance                                     | EMC Directive 2014/30/EU<br>LVD Directive 2014/35/EU<br>RED Directive 2014/53/EU<br>IEEE 802.11 b/g (Wi-Fi) |  |  |  |
| MTBF                                           | 100,000 hours                                                                                               |  |  |  |
| Accuracy                                       | +/- 100 ms with automatic summer/winter time change                                                         |  |  |  |
| Accuracy if not synchronised (stand-<br>alone) | +/- 0.2 sec/day                                                                                             |  |  |  |
| Operating temperature                          | From -5°C to +50°C                                                                                          |  |  |  |
| Protection class                               | Class II                                                                                                    |  |  |  |
| Protection index                               | IP 40 - IK 08                                                                                               |  |  |  |
| Relative humidity at 40°C                      | 0% to 95% RH without condensation                                                                           |  |  |  |
| Optimal viewing distance:                      | Profil 730 = 20 m, Profil 740 = 35 m                                                                        |  |  |  |
| Weight                                         | Profil 730 = 1 kg, Profil 740 = 2.1 kg                                                                      |  |  |  |

In a domestic environment, these products may cause radio interference, in which case the user must take appropriate measures. They are intended for residential, commercial and light industrial environments. They comply with current European standards.

## 7. What to do if... ? Check.

| What to do if ?                                 | Check that                                                                                                    |
|-------------------------------------------------|----------------------------------------------------------------------------------------------------|
| There is no synchronisation after installation. | <ol> <li>The signal type emitted by the source clock is the same type as<br/>the clock.</li> <li>The NTP server is on the same network as the receiving clock<br/>(IP addresses, subnet mask and gateways).</li> <li>The Wi-Fi is connected.</li> </ol> |
| The receiver is not at the right time           | <ol> <li>The time zone selected on the web server is correct.</li> <li>The time server is synchronised.</li> <li>The hands are positioned correctly (shunt at start).</li> </ol>                                                                        |
| There is no DHCP server on the network.         | <ol> <li>The default network configuration on the clock is as follows:</li> <li>IP: address range from 169.254.0.1 to 169.254.255.254</li> <li>MASK: 255.255.0.0</li> <li>GATEWAY: 0.0.0.0</li> <li>DNS: 0.0.0.0</li> </ol>                             |
| Loss of Wi-Fi connection                        | <ol> <li>The Wi-Fi settings have not changed (SSID, passphrase for<br/>this, contact the network administrator)</li> <li>Restart the clock.</li> </ol>                                                                                                  |

## 8.1 Changing time according to the time zone

|               | UTC     | offset | Winter/sun                             | nmer        | Summer/wi                           | nter        |
|---------------|---------|--------|----------------------------------------|-------------|-------------------------------------|-------------|
|               | HH      | MM     | Date                                   | Time        | Date                                | Time        |
| TZ_HAWAII     | -10     | 00     | Not applic                             | able        | Not applica                         | ble         |
| TZ_L_ANGELES  | -8      | 00     | 2nd Sunday March                       | 2:00 Local  | 1st Sunday<br>November              | 2:00 Local  |
| TZ_DENVER     | -7      | 00     | 2nd Sunday March                       | 2:00 Local  | 1st Sunday<br>November              | 2:00 Local  |
| TZ_CHICAGO    | -6      | 00     | 2nd Sunday March                       | 2:00 Local  | 1st Sunday<br>November              | 2:00 Local  |
| TZ_NEW_YORK   | -5      | 00     | 2nd Sunday March                       | 2:00 Local  | 1st Sunday<br>November              | 2:00 Local  |
| TZ_SANTIAGO   | -4      | 00     | Sunday after 2nd<br>Saturday in August | 0:00 Local  | Sunday after 2nd<br>Saturday in May | 0:00 Local  |
| TZ_MARTINIQUE | -4      | 00     | Not applicable                         |             | Not applica                         | ble         |
| TZ_GUYANA     | -3      | 00     | Not applic                             | able        | Not applica                         | ble         |
| TZ_AZORES     | -1      | 00     | Last Sunday March                      | 0:00 Local  | Last Sunday<br>October              | 01:00 Local |
| TZ_LONDON     | 0       | 00     | Last Sunday March                      | 01:00 Local | Last Sunday<br>October              | 2:00 Local  |
| TZ_PARIS      | 1       | 00     | Last Sunday March                      | 2:00 Local  | Last Sunday<br>October              | 03:00 Local |
| TZ_HELSINKI   | 2       | 00     | Last Sunday March                      | 03:00 Local | Last Sunday<br>October              | 04:00 Local |
| TZ_MOSCOW     | 3       | 00     | Not applic                             | able        | Not applica                         | ble         |
| TZ_REUNION    | 4       | 00     | Not applicable                         |             | Not applica                         | ble         |
| TZ_ABU_DHABI  | 4       | 00     | Not applicable                         |             | Not applica                         | ble         |
| TZ_CALCUTTA   | 5       | 30     | Not applic                             | able        | Not applica                         | ble         |
| TZ_BANGKOK    | 7       | 00     | Not applic                             | able        | Not applica                         | ble         |
| TZ_SINGAPORE  | 8       | 00     | Not applic                             | able        | Not applica                         | ble         |
| TZ_TOKYO      | 9       | 00     | Not applic                             | able        | Not applica                         | ble         |
| TZ_ADELAIDE   | 9       | 30     | 1st Sunday<br>October                  | 2:00 Local  | 1st Sunday April                    | 03:00 Local |
| TZ_SYDNEY     | 10      | 00     | 1st Sunday<br>October                  | 2:00 Local  | 1st Sunday April                    | 03:00 Local |
| TZ_NOUMEA     | 11      | 00     | Not applic                             | able        | Not applica                         | ble         |
| TZ_PROG       | Program | nmable | Programmable                           | 2:00 Local  | Programmable                        | 03:00 Local |

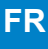

## Informations relatives à la sécurité

Les pictogrammes ci-dessous permettent d'illustrer des risques ou des sources de danger lors de l'installation, de l'utilisation et de la maintenance de ce produit.

| Symbole     | Description                                                                                              |
|-------------|----------------------------------------------------------------------------------------------------|
| <b>I</b>    | <i>IEC60417 - 1641</i><br>Manuel d'utilisation                                                           |
| ¢+          | <i>IEC60417 - 5002</i><br>Positionnement de la pile                                                      |
| Ļ           | IEC60417 - 5017<br>Classe I                                                                              |
| <u> </u>    | <i>IEC60417 - 5018</i><br>Connexion de terre fonctionnelle                                               |
|             | <i>IEC60417 - 5019</i><br>Connexion de terre de protection                                               |
|             | IEC60417 - 5031<br>Courant continu                                                                       |
| $\sim$      | <i>IEC60417 - 5032</i><br>Courant alternatif                                                             |
| $\sim$      | <i>IEC60417 - 5033</i><br>Courant AC+DC                                                                  |
| 4           | <i>IEC60417 - 5036</i><br>Tension dangereuse                                                             |
|             | IEC60417 - 5172<br>Classe II                                                                             |
|             | <i>IEC60417 - 6040</i><br>Danger, rayonnement UV                                                         |
|             | <i>IEC60417 - 6041</i><br>Danger, rayonnement lumière visible                                            |
| <u> </u>    | <i>IEC60417 - 6042</i><br>Danger, risque de choc électrique                                              |
| ē           | <i>IEC60417 - 6092</i><br>Classe II avec connexion de mise à la terre fonctionnelle                      |
| *           | <i>IEC60417 - 6151</i><br>Danger, rayonnement IR                                                         |
|             | <i>IEC60417 - 6172</i><br>Déconnecter toutes les sources d'énergie                                       |
| X           | <i>IEC60417 - 6414</i><br>Collecte séparée des déchets d'équipements électriques et électroniques (DEEE) |
| $\bigwedge$ | <i>IEC60417 - 0434b</i><br>Attention                                                                     |
| 3~          | <i>IEC60417 - 5032-1</i><br>Alimentation triphasée                                                       |
| 3N~         | <i>IEC60417 - 5032-2</i><br>Alimentation triphasée + Neutre                                              |
| $\bigcirc$  | <i>IEC60417 - 5009</i><br>Power, Stand-by                                                                |
|             | <i>IEC60417 - 6069</i><br>Danger, faisceaux lumineux                                                     |

Nous vous remercions d'avoir choisi une horloge BODET.

Ce produit a été conçu avec soin pour votre satisfaction d'après les règles de notre système qualité ISO9001 et ISO14001.

Nous vous recommandons de lire attentivement ce manuel avant de commencer à manipuler l'horloge.

Conserver ce manuel pendant toute la durée de vie de l'horloge afin de pouvoir s'y reporter à chaque fois que cela sera nécessaire.

Données non contractuelles. Bodet se réserve le droit d'apporter aux appareils certaines modifications fonctionnelles, techniques, esthétiques, sans préavis.

# Tout usage non conforme à la présente notice peut causer des dommages irréversibles et entraîne par ailleurs l'annulation de la garantie.

La responsabilité de l'entreprise Bodet ne pourra donc pas être engagée.

#### La présente notice concerne les modèles "NTP Wi-Fi". Pour les autres modèles, se reporter à la notice correspondante.

## 1.1 Déballage de l'horloge

Déballer soigneusement l'horloge et vérifier le contenu de l'emballage. Celui-ci doit comprendre : – l'horloge (avec étiquette comportant l'adresse MAC du produit) et ce manuel. – une vis avec cheville pour fixation murale.

Note : Au dos du mouvement, une étiquette signalétique précise la configuration par défaut de l'horloge.

## 1.2 Nettoyage de l'horloge

Utiliser un produit antistatique. Ne jamais utiliser d'alcool, d'acétone ou autres solvants susceptibles d'endommager le boîtier et la vitre de l'horloge.

## 1.3 Pré-requis

Pour la mise en service des horloges, installer le logiciel BODET Detect sur un PC portable ou BODET Detect Mobile si vous avez un smartphone Androïd depuis le Google PlayStore (QR code).

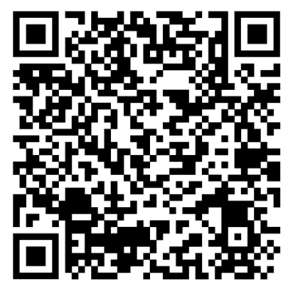

Ces logiciels sont disponibles sur le site internet www.bodet-time.com, en téléchargement gratuit.

# 1.4 Consignes de sécurité - précaution d'utilisation

# Lisez attentivement les consignes de sécurité avant d'installer et de configurer les horloges.

Observez les conseils de sécurité à tout moment durant l'installation, l'utilisation et l'entretien du produit.

Identification des pictogrammes :

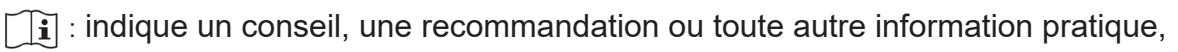

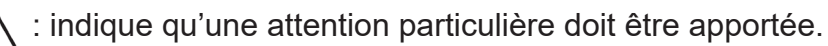

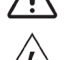

: indique qu'un danger électrique est présent en cas de mauvaise utilisation ou de non respect des indications. Cette information doit obligatoirement être prise en compte lors de l'installation ou de l'utilisation de l'horloge.

## Installation du produit

L'installation et la maintenance de cet appareil doivent être effectuées par du personnel qualifié. L'installation électrique de ce matériel doit être conforme aux règles édictées dans les normes électriques en vigueur dans le pays d'utilisation du produit.

## Ouverture du produit

Ce produit ne comporte aucun composant réparable par l'utilisateur. Contactez le service client BODET si le produit doit être dépanné.

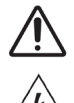

Ne jamais ouvrir le produit quand celui-ci est connecté à une source d'alimentation.

Couper l'alimentation en amont (coupe-circuit, disjoncteur...) avant toute intervention

## <u>Mise à la terre</u>

□ Ce produit est un produit de classe 2, il ne nécessite donc pas de mise à la terre.

## 2. Installation

Lors de l'installation, choisir l'emplacement où sera installée l'horloge en privilégiant un endroit exempt de parasites électriques (transformateur, ...).

## 2.1 Installation Mécanique

2.1.1 Installation murale par vis

Ces horloges s'accrochent simplement sur une tête de vis :

1/ Installer une vis Ø 4 mm à la hauteur désirée en laissant dépasser la tête de 3 mm,

2/ Effectuer le câblage suivant le type d'horloge et d'alimentation (voir chapitre 2.2),

3/ Mettre en place l'horloge.

2.1.2 Installation murale par disque de verrouillage

## Support mural fin (ref: 981 003):

- 1/ Fixer ce support à l'aide de 4 vis Ø6 mm après avoir passé le câblage à l'intérieur du disque,
- 2/ Effectuer le câblage suivant le type d'horloge et d'alimentation (voir chapitre 2.2),
- 3/ Présenter l'horloge sur le support (12h doit etre incliné sur la gauche) puis tourner celle-ci dans le sens des aiguilles d'une montre afin d'amener l'horloge dans sa position définitive.

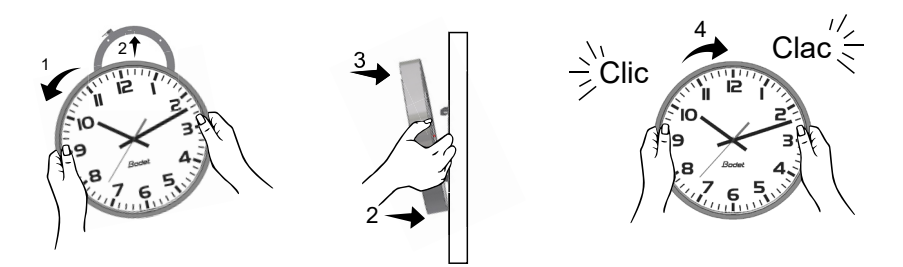

### Support mural (ref: 981 006):

Présenter le disque sur la face arrière de l'horloge puis tourner dans le sens des aiguilles d'une montre afin de verrouiller le support. L'ouverture pour le passage des câbles doit se situer vers le bas.

## 2.1.3 Installation sur support double face

1/ Fixer le support double face au mur ou au plafond avec 2 vis Ø6 mm,

2/ Effectuer le câblage suivant le type d'horloge et d'alimentation (voir chapitre 2.2),

3/ Présenter les horloges sur le support (12 h doit être incliné sur la gauche) puis tourner celles-ci dans le sens des aiguilles d'une montre afin de les amener dans leurs positions définitives.

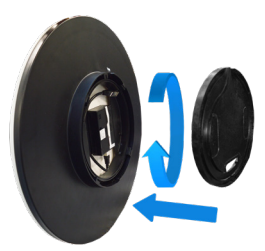

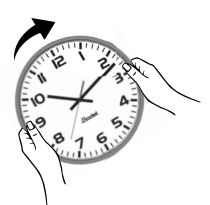

34

Il existe un câblage différent suivant le type d'horloge (simple ou double face) et le type d'alimentation (TBT ou  $100-240V \sim$ )

## 2.2.1 Alimentation TBT

### Modèle simple face:

- Dégainer le câble en provenance du mur sur 10 mm,
- Dénuder les 2 fils de section 1,5 mm<sup>2</sup> (maximum) sur 5 mm,
- Brancher les fils directement sur le bornier situé sur la face arrière de l'horloge (en bas du mouvement) dans les bornes Power Supply, 6-24 V--- en
- respectant la polarité + / indiquée sur l'étiquette,
- Mettre en place un collier autour des fils d'alimentation.

### Pour rappel, les conducteurs d'un même circuit doivent être attachés entre eux près du bornier pour éviter une réduction de l'isolation dans le cas ou une des bornes viendrait à se desserrer.

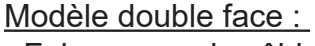

- Faire passer le câblage par le bras de la potence,

9**00**6

- Câbler la première horloge A comme une horloge simple face (voir-ci dessus),
- Câbler la deuxième horloge B en réalisant un branchement en cascade en se repiquant sur les bornes + / - Power supply, 6-24 V--- de la première horloge (A).

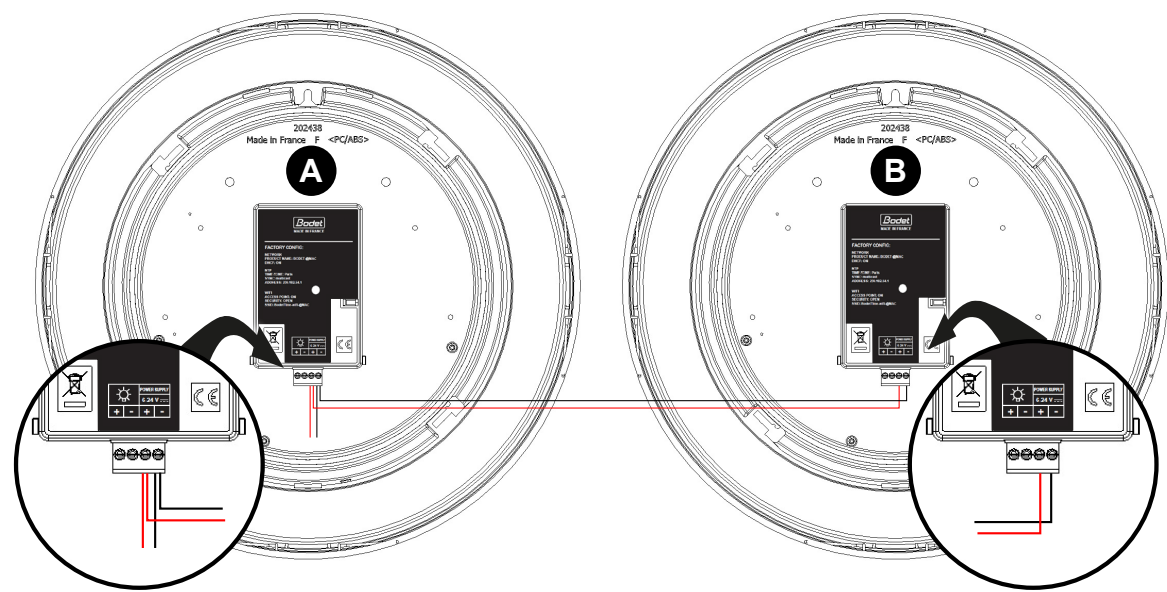

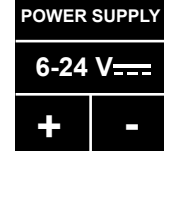

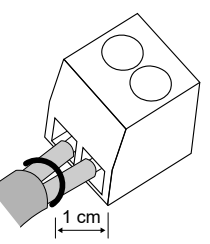

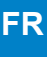

# Pour les horloges avec alimentation TBT (simple et double face), il est nécessaire de respecter les distances de câblage recommandées pour l'installation.

Il est impératif, pour un fonctionnement correct de l'horloge, de respecter les valeurs des tableaux suivants. Ces valeurs sont données pour une section de fils de 8/10 mm.

| Distance | Nombre d         | l'horloges |
|----------|------------------|------------|
| (m)      | 24 V <del></del> | 12V        |
| 100      | 12               | 4          |
| 200      | 6                | 2          |
| 300      | 4                | 1          |
| 400      | 3                | 1          |
| 600      | 2                | 0          |
| 1000     | 1                | 0          |

| Nombre     | Distan           | ce (m) |
|------------|------------------|--------|
| d'horloges | 24 V <del></del> | 12V    |
| 1          | 1250             | 375    |
| 10         | 125              | 37     |
| 20         | 62               | 20     |

## 2.2.2 Alimentation 100-240V

Modèle simple face:

Dégainer le câble en provenance du mur sur 10 mm,
Dénuder les 2 fils de section 1,5 mm² (maximum)

sur 5 mm,

- Positionner le câble et les fils à l'intérieur de la fiche femelle du connecteur fourni en s'assurant :

• que la gaine du câble pénètre suffisamment dans le connecteur pour assurer une isolation conforme, (voir l'image ci-contre),

• du sens de branchement des fils (phase et neutre),

- Visser les 2 vis sur chacun des 2 fils afin de les maintenir en position,

- Connecter la fiche femelle nouvellement formée sur le connecteur mâle 1 présent dans l'horloge en haut à droite du mouvement.

Bloc d'alimentation (ref: 982 001)

Note : L'horloge Profil 740 rétroéclairée est dotée d'une alimentation différente. Le branchement s'effectue de manière similaire.

Pour le modèle double face :

- Faire passer le câblage par le bras de la potence,

- Câbler la première horloge A comme une horloge simple face (voir-ci dessus),
- Câbler la deuxième horloge B en réalisant un branchement en cascade en se repiquant sur les bornes + / Power supply, 6-24 V--- de la première horloge A.

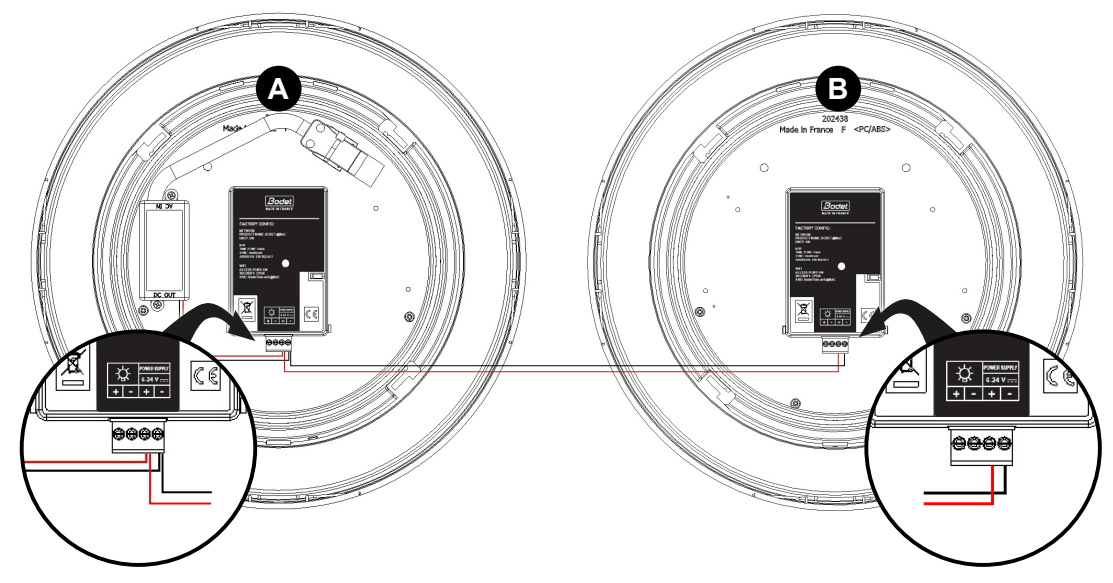

Pour un modèle d'horloge double face Profil 740 rétroéclairé ou pour un modèle double face Profil 730 / 740 avec deux horloges dotées chacune d'un bloc d'alimentation, il est nécessaire de dédoubler le câble secteur (avec un domino) pour réaliser ensuite un câblage d'horloge type simple face sur chacune des deux horloges. La procédure est similaire en cas de présence de 2 câbles secteur : brancher chaque horloge comme des horloges de type simple face.

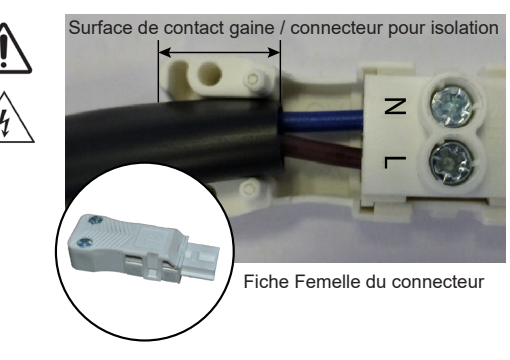

## 3. Configuration des horloges Wi-Fi

La configuration des horloges Wi-Fi peut être réalisée manuellement en accédant au serveur web de chaque horloge ou automatiquement en utilisant Bodet Detect sur PC portable ou Bodet Detect Mobile pour smartphone Androïd.

Se référer aux manuels Bodet Detect et Bodet Detect Mobile pour une configuration automatique.

## 3.1 Configuration manuelle

L'accès à l'interface web d'une horloge Wi-Fi et donc à sa configuration se fait de la manière suivante:

- Mettre l'horloge sous tension.

Wifi-test-Jaune-2,4GHz

BodetTime-wifi-40:f5:20:5c:f6:dc

Réseau masqué

Paramètres réseau & Internet

⊳

6

(a

Wi-Fi

En sortie d'usine l'horloge se comporte comme un Point d'Accès (AP = Access Point) et son adresse IP est toujours 192.168.100.1.

Exemple: Profil 740 Wi-Fi (adresse MAC = 40:f5:20:5c:f6:dc)

- Affichez la liste des réseaux sans fil sur votre PC, l'horloge avec son adresse MAC apparait :

TREM.BOD

G Bodet-Wifi

Sécurisé

BodetTime-wifi-40:f5:20:5c:f6:do

Se connecter automatiquement

Cliquer sur "se connecter"

Une fois le PC connecté au point d'accès de l'horloge, lancer votre navigateur,

sans fil mobile

1/ Entrer l'adresse 192.168.100.1

Cliquer sur le point d'accès

Le message suivant apparait à l'écran de votre PC 2/ Cliquer sur "Paramètres avancés"

### Les fenêtes suivantes correspondent au navigateur "Google Chrome" et peuvent varier suivant l'utilisation d'un autre navigateur.

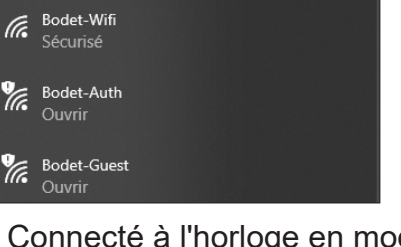

BodetTime-wifi-40:f5:20:5c:f6:dc Limité, ouvert

Connecté à l'horloge en mode ouvert (mode non sécurisé)

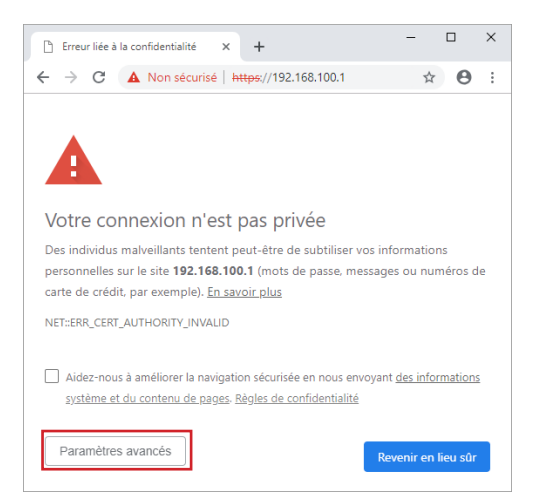

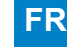

3/ Cliquer sur "Continuer vers le site ... "

4/ Le message suivant invite à entrer et confirmer un mot de passe pour sécuriser l'horloge.

- Saisir un mot de passe,
- Confirmer le mot de passe,
- Cliquer sur "Save" pour valider.

5/ En réponse, le message suivant invite à reconnecter le PC au point d'accès de l'horloge.

6/ Pour connecter le PC au point d'accès de l'horloge il est nécessaire de saisir le mot de passe saisi à l'étape 4.

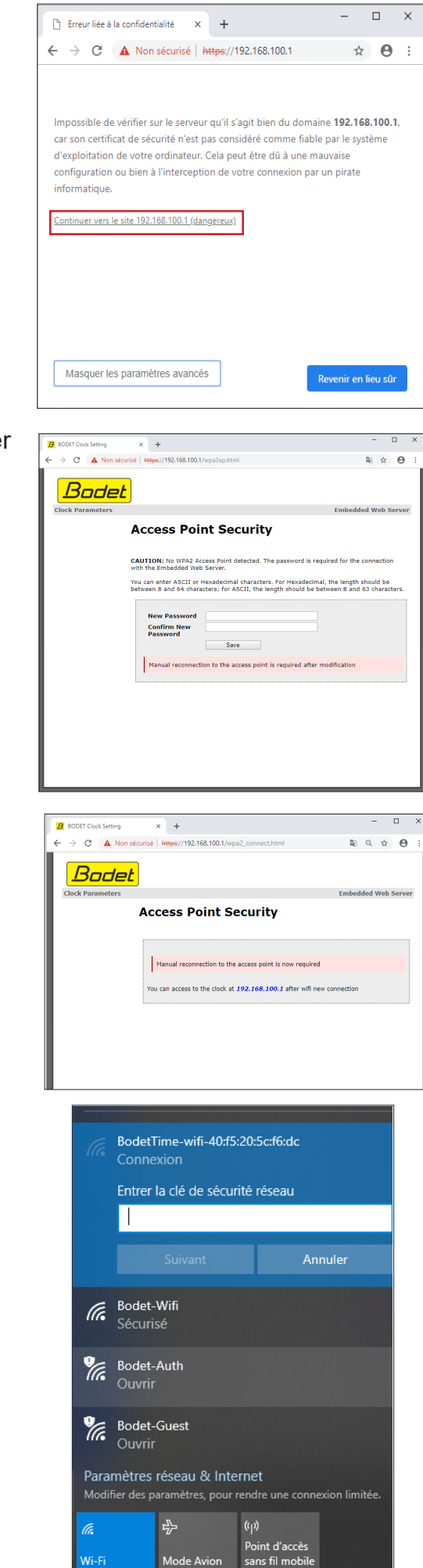

Embedded Web Serve

Channel Security

٩.

0

θ

A

A

A

**A** 

0

6

6

6

11

11

11

10

11

10

1

Add SSID

7/ Si la connexion est réussie, entrer de nouveau l'adresse IP du point d'accès (192.168.100.1) dans le navigateur. Le serveur web de l'horloge est maintenant accessible et la page d'accueil est affichée sur le PC *Note: l'horloge n'est pas encore connectée à votre réseau*.

| Bode                     | <mark>t</mark> |                    |
|--------------------------|----------------|--------------------|
| Clock Parameters         |                | Embedded Web Serv  |
| Home                     | Home           |                    |
| Wi-Fi<br>Configuration   |                |                    |
| Network<br>Configuration | Product        | Profil 740 HM WIFI |
| Time                     | Name           | BODET-40F5205CF6DC |
| Configuration            | Wi-Fi          | not connected      |
| Alarm<br>Configuration   | Synchro        | No                 |
| System                   | Local Date     | 01/01/20           |
|                          | Local Time     | 2:21:24            |
|                          |                |                    |

Wifi Configuration

Scan

SSID

-

-

cisco

Bodet-Guest

Bodet-Auth

Connect

Signal

**?** 

**?** 

<u></u>

**?** 

**?** 

7

<u>?</u>

(up to 64 characters

Disable access point

neter ASCII (a-z, A-Z, 0-9, -\_\_@) or Hexadecimal characters. For Hexadeci h should be between 8 and 64 characters; for ASCII, the length should be 8 and 63 characters.

MAC

Station mode

Scan

Select

0

0

۲

Passphrase:

Access Point mode

Current Password New Password Confirm New Password

Bodet

Network Configuration

8/ Pour choisir le réseau ouvrir la page "Wi-Fi Configuration" :

### Station mode "Scan"

Par défaut la page Wi-Fi Configuration s'ouvre dans le mode "**Scan**" qui recense automatiquement tous les réseaux Wi-Fi.

Cliquer sur "Scan" pour rafraichir la liste.

Sélectionner le réseau Wi-Fi désiré. (Exemple : Cisco)

9/ Saisir le mot de passe associé au SSID et cliquer sur "*Connect*"

10/ Une fois la connexion avec le SSID réussie, le message suivant est affiché confirmant la connexion.

Note : le premier message de vigilance indique que le mode Point d'Accès sera désactivé au prochain redémarrage.

11/ Pour continuer la configuration de l'horloge,

- Naviguer sur les pages du serveur web et configurer tous les paramètres,

- Connecter un PC au réseau sans fil et:
  - Cliquer sur "here",
- ou Saisir l'adresse IP affichée pour accéder de nouveau au serveur web de l'horloge.

Note : La configuration est possible après que le PC soit connecté au même réseau que l'horloge.

**i** Cette procédure devra être répétée pour chaque horloge Wi-Fi à configurer.

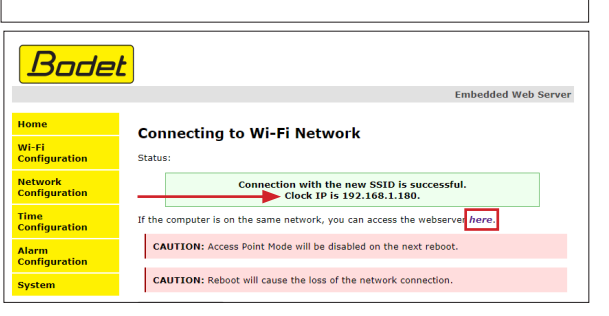

## FR

## 4.1 Page Accueil

| Bode                     | <u>t</u>   |                                   |                     |
|--------------------------|------------|-----------------------------------|---------------------|
| Clock Parameters         |            |                                   | Embedded Web Server |
| Home                     | Home       |                                   |                     |
| Wi-Fi<br>Configuration   |            |                                   |                     |
| Network<br>Configuration | Product    | Profil 740 HM WIFI                |                     |
| Time                     | Name       | BODET-40F5205CF6DC                |                     |
| Configuration            | Wi-Fi      | cisco 🛜                           |                     |
| Alarm<br>Configuration   | Synchro    | Yes, strat 3, Server 239.192.54.1 |                     |
| System                   | Local Date | 17/03/21                          |                     |
|                          | Local Time | 9:27:52                           |                     |
|                          |            |                                   |                     |

La page d'accueil du serveur web d'une horloge synthétise les informations générales de celle-ci. Les informations sont affichées de la façon suivante :

- Product : type de produit.
- Name : nom donné par l'utilisateur à l'horloge.
- Wi-Fi : nom du réseau Wi-Fi auquel l'horloge est connectée.

• Synchro : état de la synchronisation (Strat 3 indique que l'horloge est à 3 "niveaux" de la source de synchronisation) + adresse IP du serveur sur lequel l'horloge se synchronise.

Exemple Wi-Fi:

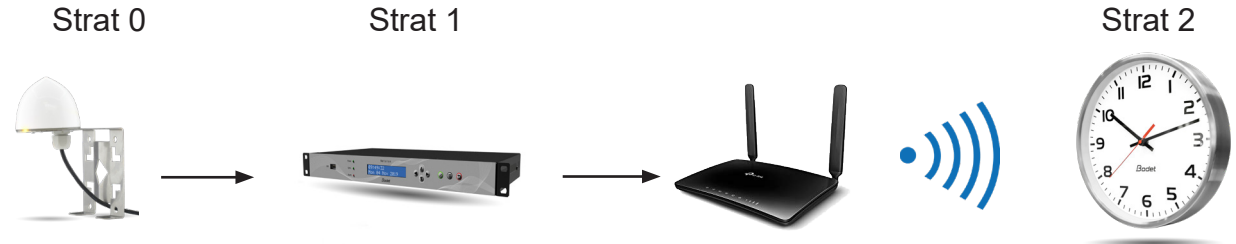

Antenne GPS

Serveur temps

Routeur Wi-Fi

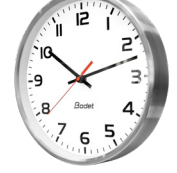

Profil 730 WIFI

- Local Date : date du jour.
- Local Time : heure du jour.

| e                 | Wifi                                 | Configu                                               | ıration                                 |                                               | Embedde                     | d Web Se             |
|-------------------|--------------------------------------|-------------------------------------------------------|-----------------------------------------|-----------------------------------------------|-----------------------------|----------------------|
| i<br>iguration    | Station n                            | ode                                                   |                                         |                                               |                             |                      |
| vork<br>iguration | Station                              | Scan                                                  |                                         | Ad                                            | d SSID                      |                      |
| e<br>liguration   |                                      |                                                       |                                         |                                               |                             |                      |
| m                 | Scan                                 | SSID                                                  | ) Signal                                | MAC                                           | Channel                     | Security             |
| iguration         | 0                                    |                                                       | 1                                       | -                                             | 6                           | <b>1</b>             |
| em                | 0                                    | -                                                     | <b></b>                                 |                                               | 6                           |                      |
|                   | 0                                    | -                                                     | <b></b>                                 |                                               | 6                           |                      |
|                   | 0                                    | -                                                     |                                         |                                               | 11                          |                      |
|                   | •                                    | cisco                                                 |                                         | $(1-\alpha) = (0, 1-\beta) = (1-\beta)$       | 11                          |                      |
|                   | 0                                    | 11.14                                                 |                                         | $(1-\alpha) = (0, 1-\beta) = (1-\beta)$       | 11                          |                      |
|                   | 0                                    | Bodet-G                                               | uest 🛜                                  | $a_1 = a_2 = a_3 = a_4$                       | 10                          | <b>A</b>             |
|                   | 0                                    | -                                                     |                                         | $(1-\alpha) = (0, 1-\beta) = (0, 1-\beta)$    | 11                          |                      |
|                   | 0                                    | Bodet-A                                               | uth 🛜                                   | $a:=\pi a:=a$                                 | 10                          | <b>A</b>             |
|                   | 0                                    | Scoreitan,                                            |                                         | 10.4031-0.004                                 | 1                           |                      |
|                   | Passphr                              | ase:<br>Connect                                       | (up to 64 characters)                   |                                               |                             |                      |
|                   | Access P                             | oint mode                                             |                                         |                                               |                             |                      |
|                   | Curren<br>New Pa<br>Confirr<br>Passw | t Password                                            | Disable access poir                     | nt                                            |                             |                      |
|                   | You can e<br>the lengt               | nter ASCII (a-z<br>h should be bet<br>8 and 63 charac | , A-Z, 0-9,@) or<br>ween 8 and 64 chara | Hexadecimal charact<br>acters; for ASCII, the | ers. For Hex<br>length shou | kadecimal,<br>Ild be |

Cette page est utilisée pour la configuration Wi-Fi.

Station mode "Scan" (par défaut) liste tous les réseaux Wi-Fi:

- Select : boutons radio pour sélectionner le réseau Wi-Fi auquel sera connectée l'horloge.
- SSID : liste les noms des réseaux Wi-Fi détectés.
- Signal : indique le niveau du signal pour chaque réseau Wi-Fi.
- MAC : liste les adresses MAC de chaque réseau Wi-Fi.
- Channel : affiche le canal utilisé par le point d'accès Wi-Fi.
- Security : indique si le réseau est sécurisé ou pas.

🚹 Open 🔒 WEP/ WPA / WPA2 🔒 WPA2-Enterprise

Passphrase : mot de passe à renseigner pour se connecter au SSID selectionné.

#### Station mode "Add SSID"

Ce mode peut être utilisé pour ajouter des réseaux cachés ou des réseaux WPA2-Enterprise nécessitant des login pour s'y connecter, si le Point d'Accès WiFi n'est pas encore existant.

|                                                                                           | Bodet                                                     |                                                                                                    |                                                                                    |
|-------------------------------------------------------------------------------------------|-----------------------------------------------------------|----------------------------------------------------------------------------------------------------|------------------------------------------------------------------------------------|
|                                                                                           |                                                           | <b>,</b>                                                                                                    | Embedded Web Server                                                                |
|                                                                                           | Home<br>Wi-Fi                                             | Wifi Configuration                                                                                                    |                                                                                    |
| 4 types de sécurité :<br>- Open<br>- WEP<br>- WPA/WPA2 PSK<br>- WPA2-Enterprise           | Network<br>Configuration<br>Alarguration<br>System        | Station mode  Scan  SSID  (up to  Security  Open WEP WEP WAWPA2 PSK WPA2-Enterprise  Access Point mode  Current Password New Password Confirm New Password Confirm New Password Save Save | Add SSID 32 characters)                                                            |
| Possibilité de forcer la connexion<br>en cochant la case :<br>" <b>Force connection</b> " | Home<br>Wi-Fi<br>Configuration<br>Network                 | Wifi Configuration                                                                                                    | Embedded Web Server                                                                |
|                                                                                           | Time<br>Configuration<br>Alarm<br>Configuration<br>System | Scan SSID Generation Connect Connect Disable access poin Current Parseneret                                                                                                    | Add SSID                                                                           |
|                                                                                           |                                                           | Confirm New Password Confirm New Password You can enter ASCII (a-z, A-Z, 0-9,@) or the length should be between 8 and 64 chara between 8 and 63 characters.                               | Hexadecimal characters. For Hexadecimal,<br>cters; for ASCII, the length should be |

☐ Isi la case est cochée, les paramètres seront sauvegardés que l'horloge réussise à se connecter ou pas.

Si la case n'est pas cochée, les paramètres seront sauvegardés uniquement en cas de succès de connexion.

#### Access Point mode

Dans cette section, il est possible de changer le mot de passe associé au Point d'Accès de l'horloge. Cliquer sur le bouton "*Save*" sauvegarde le nouveau mot de passe.

La case "*Disable access point* " régit le fonctionnement de la reconnexion suite à une perte du réseau Wi-Fi.

 Si la case est décochée, en cas de perte de connexion, l'horloge essaie continuellement de se reconnecter. Après une heure, l'horloge active son mode Point d'Accès.
 Si la case est cochée, le mode Point d'Accès n'est pas activé automatiquement en cas de perte de connexion Wi-Fi.

| Bode                     | t                       |                                                              |
|--------------------------|-------------------------|--------------------------------------------------------------|
| Clock Parameters         |                         | Embedded Web Server                                          |
| Home                     | Network C               | onfiguration                                                 |
| Wi-Fi<br>Configuration   | This page allows the co | onfiguration of the clock's network settings.                |
| Network<br>Configuration | CAUTION: Incorrec       | t settings may cause the clock to lose network connectivity. |
| Time<br>Configuration    | Enter the new settings  | below:                                                       |
| Alarm<br>Configuration   | Name                    | Profil-740-BODET-40F5205CF6DC                                |
| System                   |                         | Enable DHCP                                                  |
|                          | IP Address              | 10.17.10.105                                                 |
|                          | Subnet Mask             | 255.255.0.0                                                  |
|                          | Gateway                 |                                                              |
|                          | DNS Address             | 10.17.20.1                                                   |
|                          |                         | Save and Reboot                                              |
|                          |                         |                                                              |

Cette page permet de configurer l'horloge sur le réseau. L'avertissement indique que l'horloge peut perdre la connexion au réseau si les paramètres sont mauvais.

Ci-dessous le descriptif des informations affichées :

• **MAC Address** : il s'agit de l'adresse MAC de l'horloge. Cette adresse est unique pour chaque produit. Ce numéro est indiqué sur une étiquette au dos des horloges Bodet.

• Name : nom donné par l'utilisateur à l'horloge.

• Case à cocher **Enable DHCP** : permet de définir automatiquement les paramètres IP du produit sur le réseau.

Si celle-ci est décochée, les paramètres suivants sont accessibles :

• IP Address : permet de définir manuellement l'adresse IP du produit. (obligatoire).

• **Subnet Mask** : le masque de sous réseau permet d'associer une horloge au réseau local. (obligatoire).

• Gateway : la passerelle permet de relier l'horloge à deux réseaux informatiques.

• **DNS Address** : adresse permettant d'associer un nom de domaine à une adresse IP. Cela permet d'éviter de rentrer une adresse IP dans le navigateur au profit d'un numéro ou appellation définie par l'utilisateur.

Exemple : www.bodet.com étant plus simple à retenir que 172.17.10.88.

Le bouton "Save and Reboot" permet de sauvegarder la configuration et de redémarrer l'horloge.

| ne (Paris (GMT+01:00) V   |
|---------------------------|
| ne (Paris (GMT+01:00) V   |
| ne Paris (GMT+01:00)      |
|                           |
| Save                      |
| ion                       |
| de Multicast 🗸            |
| 1 239.192.54.1            |
| 2                         |
| 3                         |
| 4                         |
| 5                         |
| ity 15 (1 to 999 minutes) |
|                           |

La page "Time Configuration" est divisée en deux parties. L'une permet de configurer le fuseau horaire et l'autre le mode de synchronisation.

Ci-dessous le descriptif des informations affichées :

• **Time zone** : à l'aide du menu déroulant, il est possible de choisir le fuseau horaire (la gestion de l'heure été/hiver est automatique en fonction de la zone horaire sélectionnée). Il est aussi possible de paramétrer un fuseau horaire non défini par défaut dans le menu déroulant ("PROG").

Lorsque "PROG" est sélectionné dans le menu déroulant, cette fonction permet de définir le décalage par rapport à l'heure GMT et de paramétrer manuellement les dates de changement d'heures été / hiver.

|                          |                                                                                                    | Embedded Web Server                                                                                              |
|--------------------------|----------------------------------------------------------------------------------------------------|----------------------------------------------------------------------------------------------------|
| Home                     | Time Conf                                                                                                   | iguration                                                                                                    |
| Wi-Fi<br>Configuration   | Time Zone                                                                                                   |                                                                                                    |
| Network<br>Configuration | Time Zone                                                                                                   | PROG.                                                                                                    |
| Time<br>Configuration    | GMT Offset                                                                                                  | + ♥ 0H ♥ 0 ♥                                                                                                    |
| Alarm<br>Configuration   | Summer Time                                                                                                 | March V last V Sunday V<br>last Sunday of March                                                                  |
|                          | Winter Time                                                                                                 | October 💙 last 💙 Sunday 💙                                                                                        |
| System                   |                                                                                                    | last Sunday of October                                                                                           |
| System                   | Synchronisation                                                                                             | last Sunday of October                                                                                           |
| System                   | Synchronisation<br>NTP Mode                                                                                 | Iast Sunday of October Save Multicast                                                                            |
| System                   | Synchronisation<br>NTP Mode<br>Address 1                                                                    | Multicast V<br>239.192.64.1                                                                                      |
| System                   | Synchronisation<br>NTP Mode<br>Address 1<br>Address 2                                                       | Multicast V<br>239.192.54.1                                                                                      |
| System                   | Synchronisation<br>NTP Mode<br>Address 1<br>Address 2<br>Address 3                                          | Multicast v       239.192.54.1                                                                                   |
| System                   | Synchronisation<br>NTP Mode<br>Address 1<br>Address 2<br>Address 3<br>Address 5                             | Multicast v       239.192.54.1                                                                                   |
| System                   | Synchronisation<br>NTP Mode<br>Address 1<br>Address 2<br>Address 3<br>Address 3<br>Address 5<br>Periodicity | Iast Sunday of October         Save         Multicast v         239.192.54.1         15       (1 to 999 minutes) |

• NTP Mode : permet de choisir parmi trois types de mode :

o Unicast : Dans Address IP1, renseigner l'adresse IP du serveur NTP.

Dans ce cas, c'est l'horloge qui interroge le serveur NTP.

De plus, il existe la possibilité d'effectuer une redondance (si le 1er serveur ne répond pas le deuxième est interrogé...etc.), c'est pour cela qu'il est possible de saisir jusqu'à 5 adresses de serveur (Address IP 1/2/3/4/5).

La case "*Periodicity*" permet de régler la fréquence à laquelle l'horloge interroge les serveurs NTP configurés.

o <u>Multicast</u> : Dans ce cas, c'est le serveur NTP qui diffuse l'heure sur l'adresse de type multicast qui lui a été renseigné. L'adresse multicast des clients doit être identique à celle renseignée sur le serveur.

Par défaut les produits Bodet émettent et reçoivent sur l'adresse multicast : 239.192.54.1 Les adresses multicast sont comprises entre 224.0.0.0 et 239.255.255.255.

o <u>By DHCP</u> : Idem mode unicast sauf que les adresses des serveurs NTP sont récupérées automatiquement via le serveur DHCP (configuration de l'option 42 sur le serveur DHCP).

La case à cocher "*Continue to display time after synchronisation failure*" permet de définir le comportement de l'horloge après une perte de synchronisation NTP pendant 48h :

• En mode "continue to display" OFF, les aiguilles de l'horloge se positionnent sur 12h.

• En mode "continue to display" ON, l'horloge continue de fonctionner sur sa base de temps interne.

Les boutons "Save" permettent de sauvegarder les configurations effectuées.

## 4.5 Page Configuration des alarmes

| Clock Parameters         |                                                                        | Embedded Web Serve |
|--------------------------|------------------------------------------------------------------------|--------------------|
| Home                     | Alarm Configurati                                                      | on                 |
| Wi-Fi<br>Configuration   |                                                                        | ID                 |
| Network<br>Configuration | Version O V1 O V<br>Community public                                   | 22                 |
| Time<br>Configuration    |                                                                        |                    |
| Alarm<br>Configuration   | SNMP Manager 1                                                         | IP Trap            |
| System                   | SNMP Manager 2                                                         |                    |
|                          | SNMP Manager 3<br>SNMP Trap te                                         | st                 |
|                          | Enable Alarms                                                          | Parameters         |
|                          | Synchronisation failure 🔺                                              |                    |
|                          | 🗹 Reboot 团                                                             |                    |
|                          | Hands position control                                                 |                    |
|                          | Server access 🔺                                                        |                    |
|                          | Authentication failure Authentication failure                          |                    |
|                          | Periodic Status                                                        | Period (h) 24      |
|                          | 🗹 Low Wifi Signal 🔺                                                    |                    |
|                          | Long Disconnection                                                     | Duration (d) 5     |
|                          | <ul> <li>Ø Information</li> <li>▲ Warning</li> <li>➡ Critic</li> </ul> |                    |

Cette page permet d'activer la supervision de l'horloge, de définir les informations qui seront transmises et le serveur de destination. Il est possible de sélectionner le ou les paramètres à définir comme alarmes et de les configurer.

Ci-dessous le descriptif des informations affichées :

• Case à cocher **Enable SNMP** : active le service réseau SNMP pour la supervision du produit depuis un PC de contrôle.

• Version V1/V2C : choix de la version du protocole. La version V2C est plus récente et plus sûre.

• **Community** : parc ou domaine d'horloges défini par l'utilisateur. Il est indispensable de donner à toutes les horloges du réseau le même nom de "Community".

• Case à cocher **Enable SNMP Trap** : permet l'activation (ou non) de l'envoi automatique des messages d'erreurs au(x) SNMP Manager(s).

• SNMP Manager 1/2/3 : adresses IP des serveurs recevant les alarmes des horloges.

La redondance des SNMP Manager permet d'augmenter la fiabilité des retours d'alarmes.

• **Synchronisation failure** : ce paramètre permet de détecter les défauts de synchronisation avec l'horloge mère (type Sigma) ou le serveur de temps (type Netsilon).

- Multicast: alarme si absence de synchronisation multicast depuis plus d'une heure.

- Unicast: alarme si synchronisation unicast absente depuis 3 fois la durée du périodicité et une heure minimum (permet la maintenance du serveur)

• **Reboot** : ce paramètre permet de détecter le redémarrage de l'horloge.

• Hands position control : ce paramètre permet de détecter les défauts de positionnement des aiguilles.

• **Server access** : ce paramètre permet de déclencher une alarme lorsqu'un utilisateur se connecte au serveur web de l'horloge.

• Authentication failure : ce paramètre permet de déclencher une alarme lorsqu'un utilisateur effectue une identification erronée au serveur web de l'horloge.

• **Periodic Status** : ce paramètre permet de vérifier que le produit est toujours en bon état de fonctionnement (cas où les alarmes seraient "perdues"). Cette vérification peut donc être effectuée sur un cycle horaire.

• Low Wi-Fi Signal : indique que le signal Wi-Fi est présent mais faible.

• Long Disconnection : perte du réseaul Wi-Fi pendant plusieurs jours. L'alarme est déclenchée quand le réseau redevient disponible.

- **Information** : les informations remontées sont mineures et ne nécessitent pas expressément la visite d'un technicien de maintenance pour corriger le défaut.
- **Warning** : les erreurs ou défauts remontés sont importants et nécessitent la visite d'un technicien de maintenance pour corriger le défaut.
- **Critic** : les erreurs ou défauts remontés sont **graves** et nécessitent rapidement la visite d'un technicien de maintenance pour corriger le défaut.

Le bouton "Save" permet de sauvegarder les configurations effectuées.

Le bouton "*SNMP Trap test*" permet d'envoyer un trap status à l'ensemble des SNMP managers configurés afin de vérifier le bon paramétrage de la supervision.

## 4.6 Page Système

| Firmware                                                                      | V1.1A03 15/03/21                                                                                                    |
|-------------------------------------------------------------------------------|----------------------------------------------------------------------------------------------------|
| Uptime                                                                        | 0d 04h 48m                                                                                                    |
| DateCode                                                                      | 2103                                                                                                    |
| urity                                                                         |                                                                                                    |
|                                                                               | Enable HTTPS                                                                                                    |
| CAUTION: Enab                                                                 | e/Disable HTTPS will perform a reboot of the clock.                                                                                                    |
|                                                                               | Enable authentication                                                                                                    |
| Username                                                                      |                                                                                                    |
| Confirm New                                                                   | (up to 10 characters)                                                                                                    |
| Password                                                                      |                                                                                                    |
| CAUTION: The of<br>Web Server.                                                | correct password is required for the connection with the Embedded                                                                                                    |
|                                                                               | Salve                                                                                                    |
|                                                                               |                                                                                                    |
| ooot                                                                          |                                                                                                    |
|                                                                               |                                                                                                    |
|                                                                               |                                                                                                    |
| CAUTION: Rebo                                                                 | ot will cause the loss of the network connection.                                                                                                    |
| CAUTION: Rebo                                                                 | ot will cause the loss of the network connection.                                                                                                    |
| CAUTION: Rebo                                                                 | ot will cause the loss of the network connection.                                                                                                    |
| CAUTION: Rebo                                                                 | ot will cause the loss of the network connection.                                                                                                    |
| CAUTION: Rebo                                                                 | ot will cause the loss of the network connection.           Reboot           ry configuration will cause the loss of all your parameters and mage the loss of all your parameters and mage the loss of all your parameters and your parameters and mage the loss of all your parameters and your parameters and |
| CAUTION: Rebo                                                                 | ot will cause the loss of the network connection.  Reboot  ry configuration will cause the loss of all your parameters and ma lose network connectivity.                                                                                                    |
| CAUTION: Rebo<br>tory config<br>CAUTION: Facto<br>cause the clock to          | ot will cause the loss of the network connection.          Reboot         ry configuration will cause the loss of all your parameters and mail olose network connectivity.         Factory config.+ Reboot                                                                                                    |
| CAUTION: Rebo<br>tory config<br>CAUTION: Facto<br>cause the clock t           | ot will cause the loss of the network connection.          Reboot         ry configuration will cause the loss of all your parameters and mage lose network connectivity.         Factory config.+ Reboot                                                                                                    |
| CAUTION: Rebo<br>tory config<br>CAUTION: Facto<br>cause the clock t           | ot will cause the loss of the network connection.          Reboot         ry configuration will cause the loss of all your parameters and mail lose network connectivity.         Factory config + Reboot                                                                                                    |
| CAUTION: Rebo<br>tory config<br>CAUTION: Facto<br>cause the clock to<br>mware | ot will cause the loss of the network connection.          Reboot         ry configuration will cause the loss of all your parameters and mage lose network connectivity.         Factory config.+ Reboot                                                                                                    |
| CAUTION: Rebo<br>tory config<br>CAUTION: Facto<br>cause the clock to<br>nware | ot will cause the loss of the network connection.          Reboot         ry configuration will cause the loss of all your parameters and main lose network connectivity.         Factory config + Reboot         File cun fichier choisi                                                                                                    |

Cette page est divisée en cinq parties qui sont les suivantes :

• **Info** : présentation de la version du programme (logiciel), la durée depuis la mise sous tension de l'horloge et la date de fabrication du produit (année/semaine).

• **Security** : un message de prévention indique qu'une fois défini, il est obligatoire d'utiliser le bon mot de passe pour établir la connexion avec le serveur web. Pour enregistrer un nom d'utilisateur et un mot de passe, saisir les informations dans les espaces prévus à ces effets.

Le bouton "Save" permet d'enregistrer votre nouvel identifiant et mot de passe.

La case "*Enable https*" est cochée par défaut garantissant le chiffrement des données.

La case "*Enable authentication*" permet d'activer ou non une authentification au serveur web.

• **Reboot** : un message de prévention indique que le redémarrage de l'horloge va causer la perte de connexion au réseau le temps du redémarrage. Le bouton "*Reboot*" redémarre l'horloge.

• Factory config : le message de prévention indique que le redémarrage en configuration usine supprimera toutes vos configurations et peut être la perte de connexion au réseau de l'horloge, en l'absence d'un serveur DHCP sur le réseau.

Le bouton "Factory config. + Reboot" redémarre l'horloge en configuration usine.

• **Firmware** : permet la mise à jour de l'horlorge. Cliquer sur le bouton "*Choose a file*" pour charger le fichier de mise à jour .bod puis cliquer sur le bouton "*Upgrade*" pour lancer la mise à jour.

## 5.1 Paramétrage mécanique

### 5.1.1 Utilisation du shunt

Un shunt (2 broches) est situé sur le mouvement standard HM/HMS sur la face arrière de l'horloge.

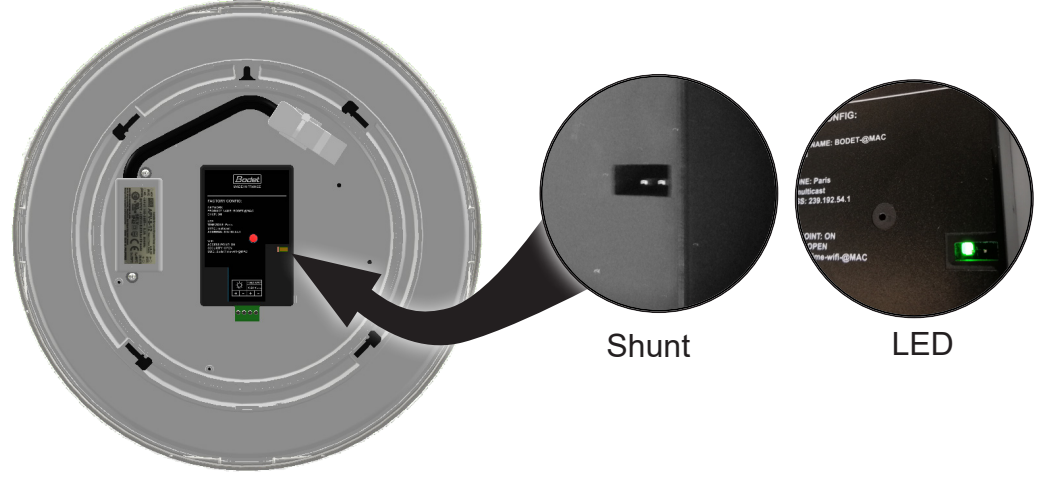

L'utilisation de ce shunt permet d'effectuer plusieurs opérations sur l'horloge :

- Le retour de la configuration usine s'effectue en shuntant (à l'aide d'un tournevis par exemple) les 2 broches situées à l'arrière de l'horloge (shunt long > 5s pendant le fonctionnement),
- Le positionnement des aiguilles à midi s'effectue en shuntant les 2 mêmes broches à la mise sous tension de l'horloge,
- L'activation du mode AP (Access Point) s'effectue en faisant un shunt court (< 5s).</li>
   L'activation du mode AP dure 4 heures si l'horloge est déjà connectée à un point d'accès, (le mode AP reste actif sinon). Un re-shunt fait sortir du mode AP.

## 5.1.2 Etat de la Led

Les comportements de la LED présente à côté du shunt donne les états de fonctionnement du produit.

Ce tableau présente la signification globale du rythme d'alternance et la signification de la couleur de la LED :

| Vert             | Le produit est alimenté.                                                                               |
|------------------|----------------------------------------------------------------------------------------------------|
| En alternance av | vec :                                                                                                  |
| Bleu             | Le produit fonctionne correctement.                                                                    |
| Jaune            | Le produit fonctionne correctement mais demande une vérification.<br>Dans ce cas, consultez la notice. |
| Rouge            | Le produit rencontre un problème et demande une intervention.<br>Dans ce cas, consultez la notice.     |

La page suivante détaille tous les comportements de la LED et la signification correspondante sur l'état de l'horloge.

|                                                                                                    | C                | 0.1 0.2      | 0.3      | 0.4 0.5      | 0.6      | 0.7 0.8 | 0.9 | 1.0 1.1  | 12    | Temps        | (secor       | ides)<br>1.6 1.7 | 1.8          | 1.9 2.0  | 21       | 2.2 2.3 | 2.4.2    | 2.5 2.6            | 2.7 2.        | 3 2.9        | 3.0              |
|----------------------------------------------------------------------------------------------------|------------------|--------------|----------|--------------|----------|---------|-----|----------|-------|--------------|--------------|------------------|--------------|----------|----------|---------|----------|--------------------|---------------|--------------|------------------|
| Horloge non configurée (sortie usine)                                                                         |                  |              | e<br>e   |              |          | Vert    |     |          | Jaune |              |              | Vert             |              |          | r<br>î   | aune    | i<br>Î   |                    | Vert          | Î            | <mark>ہ</mark> } |
| Wi-Fi non connecté<br>(tentative de connexion)                                                                |                  | Bleu         |          |              |          | Vert    |     |          | Bleu  |              |              | Vert             |              |          |          | Bleu    |          |                    | Vert          |              | ш                |
| WiFi connecté<br>(problème DHCP / Adresse IP)                                                                 |                  | Roug         | Ð        |              |          | Vert    |     |          | Rouge |              |              | Vert             |              |          | 2        | ouge    |          |                    | Vert          |              | ۲                |
| Problème WI-Fi<br>(perdu ou non trouvé)                                                                       | ₽                | Vert         | <u>~</u> | Vert         | <u>~</u> | Vert    | ∝   | Vert     | ∝     | Vert         | <b>~</b>     | Vert             | <b>~</b>     | Vert     | <b>~</b> | Vert    | <b>≃</b> | Vert               |               | Vert         | <u>د</u>         |
| Mode AP activé<br>(via un shunt court)<br>Clignotement dès le début du shunt                                  | B                | Vert         | Δ        | Vert         | Δ        | Vert    | B   | Vert     | Δ     | Vert         | Ω            | Vert             | Δ            | Vert     | Δ        | Vert    | ß        | Vert               | Ê             | Vert         | Ξ                |
| 3 secondes après le début du shunt (maintien)                                                                 | ר                | Vert         | <b>ר</b> | Vert         | ~        | Vert    | ~   | Vert     | ~     | Vert         | ~            | Vert             | <del>ر</del> | Vert     |          |         |          | Rouge              |               |              |                  |
| Mode AP si défaillance WiFi (après 5' de tentative<br>de connexion au démarrage ou perte WiFi après 1h)       | Ш                | Rouge        | В        | Rouge        | Ш        | Rouge   | В   | Rouge    | Δ     | Rouge        | Δ            | Rouge            | Δ            | Rouge    | Ξ        | Rouge   | fixe au  | u bout de<br>Rouge | 5 seco<br>B R | ndes<br>ouge | B                |
| Horloge connectée (Faible) mais non synchronisée<br>Horloge connectée (Moyen / Fort) mais<br>non synchronisée | <mark>т</mark> ш | Vert<br>Vert |          | Vert<br>Vert |          |         |     |          |       | vert<br>/ert |              |                  |              |          | Ve<br>Ve |         | Vert     | <b>¬ ∩</b>         |               | Vert<br>Vert |                  |
| Horloge connectée (Faible) et synchronisée<br>Horloge connectée (Moyen / Fort) et synchronisée                | <b>_</b> @       |              |          | Vert<br>Vert |          |         |     |          |       |              | Vert<br>Vert |                  |              |          |          |         | > >      | ert<br>ert         |               |              | <mark>-</mark> മ |
| Réseau Wi-Fi perdu - Synchronisée (Quartz interne)                                                            | <u>۲</u>         |              |          | Vert         |          |         |     | <u>.</u> |       |              | Vert         |                  |              | <u>۲</u> |          |         | >        | ert                |               |              | CC.              |

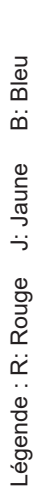

## 5.2 Configuration par défaut

La configuration usine complète est la suivante :

### • RÉSEAU

- Nom de l'horloge : BODET- adresseMAC
- DHCP activé

### • NTP

- Config par défaut
- Zone horaire : Paris
- Synchro : multicast
- adresse synchro IP1: 239.192.54.1
- NTPi : désactivé

### • SNMP

- Agent SNMP activé
- Communauté SNMP : Public
- Version SNMP : V2c
- Trap SNMP désactivé + pas d'adresse de serveur SNMP de configuré
- Traps SNMP présélectionnés
- Status périodique : 24h
- Longue déconnexion Wifi : 5 jours

### SÉCURITÉ

- Serveur Web : HTTPS
- Accès User/Password : désactivé

#### • WIFI

- Mode AP activé
- Pas de sécurité (mode OPEN)
- SSID : BodetTime-wifi-adresseMAC-STA
- Pas de connexion à un point d'accès

Cette configuration est rappelée sur l'étiquette collée sur le mouvement au dos de l'horloge.

| FACTORY CONFIG:                                                         |
|-------------------------------------------------------------------------|
| NETWORK<br>PRODUCT NAME: BODET-@MAC<br>DHCP: ON                         |
| NTP<br>TIME ZONE: Paris<br>SYNC: multicast<br>ADDRESS: 239.192.54.1     |
| WIFI<br>ACCESS POINT: ON<br>SECURITY: OPEN<br>SSID: Bode(Time-wifi-@MAC |
|                                                                         |
| - C - POWER SUPPLY<br>6:24 V<br>+ - + -                                 |

## 6.1 Dimensions

## Profil 730

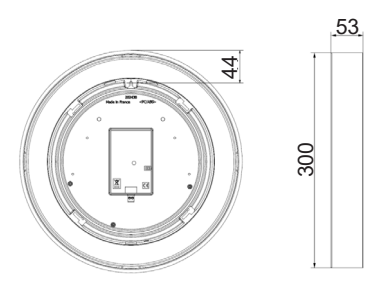

#### Profil 740

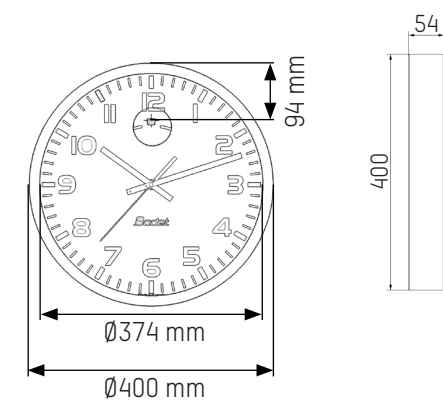

### Profil 730 sur potence

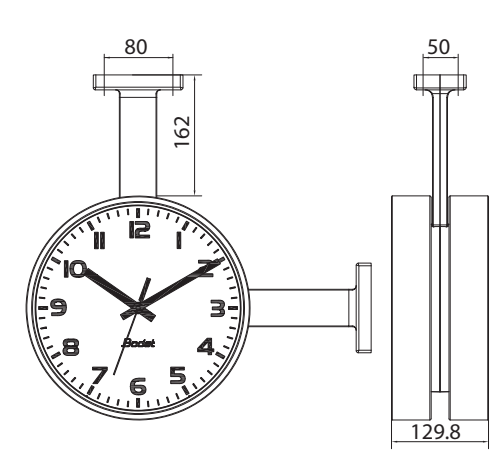

## Profil 730 sur potence avec enjoliveur

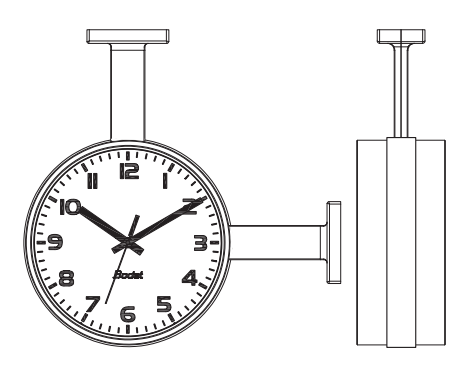

## Disque de verrouillage classique

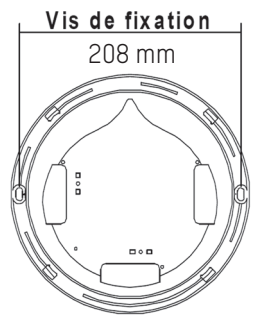

### Disque de verrouillage fin

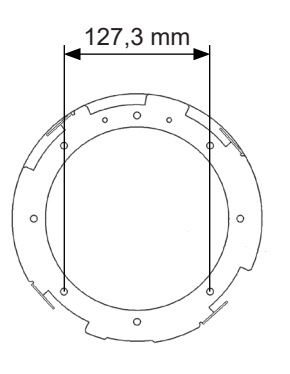

## Profil 740 sur potence

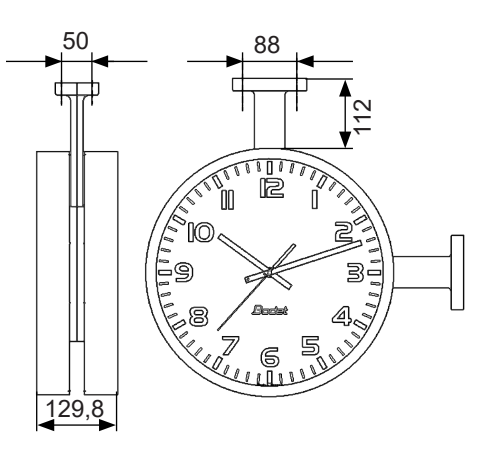

## Profil 740 sur potence avec enjoliveur

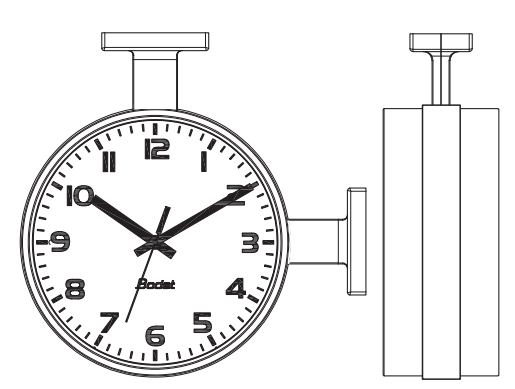

|                                         | Intérieure                                                                                                  |  |  |  |  |  |
|-----------------------------------------|----------------------------------------------------------------------------------------------------|--|--|--|--|--|
| Alimentation                            | TBT ou via Bloc d'alimentation 100 - 240V $\sim$                                                            |  |  |  |  |  |
| Consommation typique (hors éclairage)   | TBT<br>6V : 250 mA 12V: 125 mA 24V: 90 mA                                                                   |  |  |  |  |  |
| Conformité                              | Directive EMC 2014/30/EU<br>Directive LVD 2014/35/EU<br>Directive RED 2014/53/EU<br>IEEE 802.11 b/g (Wi-Fi) |  |  |  |  |  |
| MTBF                                    | 100 000 heures                                                                                              |  |  |  |  |  |
| Précision                               | +/- 100 ms avec changement d'heure été/hiver automatique                                                    |  |  |  |  |  |
| Précision si non synchronisé (autonome) | +/- 0,2s/jour                                                                                               |  |  |  |  |  |
| Température de fonctionnement           | De -5 °C à +50 °C                                                                                           |  |  |  |  |  |
| Classe de protection                    | Classe II                                                                                                   |  |  |  |  |  |
| Indice de protection                    | IP 40 - IK 08                                                                                               |  |  |  |  |  |
| Taux d'humidité relative à 40°C         | 0% à 95% HR sans condensation                                                                               |  |  |  |  |  |
| Lisibilité                              | Profil 730 = 20 m, Profil 740 = 35 m                                                                        |  |  |  |  |  |
| Poids                                   | Profil 730 = 1 kg, Profil 740 = 2,1 kg                                                                      |  |  |  |  |  |

Dans un environnement domestique, ces produits peuvent causer des interférences radio auquel cas l'utilisateur doit prendre des mesures adéquates. Ils sont destinés à un environnement résidentiel, commercial ou d'industrie légère. Ils sont conformes aux normes européennes en vigueur.

## 7. Que faire si... ? Vérifier.

| Que faire si?                                  | Vérifier que                                                                                                    |  |  |  |
|------------------------------------------------|----------------------------------------------------------------------------------------------------|--|--|--|
| Pas de synchronisation<br>après l'installation | <ol> <li>Le type de signal émis par l'horloge mère est de même type<br/>que celui de l'horloge.</li> <li>Le serveur NTP est sur le même réseau que la réceptrice<br/>(adresses IP, masque de sous réseau et Passerelles).</li> <li>Le Wi-Fi est bien connecté.</li> </ol> |  |  |  |
| La réceptrice n'est pas à la<br>bonne heure    | <ol> <li>1) Le fuseau horaire sélectionné sur le serveur web est correct</li> <li>2) Le serveur horaire est bien synchronisé.</li> <li>3) Les aiguilles sont bien positionnées (shunt au démarrage).</li> </ol>                                                           |  |  |  |
| ll n'y a pas de serveur<br>DHCP sur le réseau  | <ul> <li>1) La configuration réseau prise par défaut par l'horloge est la suivante :</li> <li>IP : plage d'adresses de 169.254.0.1 à 169.254.255.254</li> <li>MASK : 255.255.0.0</li> <li>PASSERELLE : 0.0.0.0</li> <li>DNS : 0.0.0.0</li> </ul>                          |  |  |  |
| Perte de connection Wi-Fi                      | 1) Les paramètres Wi-Fi n'ont pas changés (SSID, passphrase<br>pour cela contacter l'administrateur réseau)<br>2) Redémarrer l'horloge.                                                                                                    |  |  |  |

## 8.1 Changement d'heure en fonction du fuseau horaire

|                   | Décala  | ge UTC | Hiver/été                          |             | Eté/hiver                          |             |
|-------------------|---------|--------|------------------------------------|-------------|------------------------------------|-------------|
|                   | HH      | MM     | Date                               | Heure       | Date                               | Heure       |
| ZH_HAWAI          | -10     | 00     | Non applicable                     |             | Non applicable                     |             |
| ZH_L_ANGELES      | -8      | 00     | 2e Dimanche Mars                   | 2:00 Locale | 1e Dimanche<br>Novembre            | 2:00 Locale |
| ZH_DENVER         | -7      | 00     | 2e Dimanche Mars                   | 2:00 Locale | 1e Dimanche<br>Novembre            | 2:00 Locale |
| ZH_CHICAGO        | -6      | 00     | 2e Dimanche Mars                   | 2:00 Locale | 1e Dimanche<br>Novembre            | 2:00 Locale |
| ZH_NEW_YORK       | -5      | 00     | 2e Dimanche Mars                   | 2:00 Locale | 1e Dimanche<br>Novembre            | 2:00 Locale |
| ZH_SANTIAGO       | -4      | 00     | Dimanche après<br>2e Samedi d'août | 0:00 Locale | Dimanche après 2e<br>Samedi de Mai | 0:00 Locale |
| ZH_<br>MARTINIQUE | -4      | 00     | Non applicable                     |             | Non applicable                     |             |
| ZH_GUYANE         | -3      | 00     | Non applicable                     |             | Non applicable                     |             |
| ZH_ACORES         | -1      | 00     | Dernier Dimanche<br>Mars           | 0:00 Locale | Dernier Dimanche<br>Octobre        | 1:00 Locale |
| ZH_LONDRES        | 0       | 00     | Dernier Dimanche<br>Mars           | 1:00 Locale | Dernier Dimanche<br>Octobre        | 2:00 Locale |
| ZH_PARIS          | 1       | 00     | Dernier Dimanche<br>Mars           | 2:00 Locale | Dernier Dimanche<br>Octobre        | 3:00 Locale |
| ZH_HELSINKI       | 2       | 00     | Dernier Dimanche<br>Mars           | 3:00 Locale | Dernier Dimanche<br>Octobre        | 4:00 Locale |
| ZH_MOSCOU         | 3       | 00     | Non applicable                     |             | Non applicable                     |             |
| ZH_REUNION        | 4       | 00     | Non applicable                     |             | Non applicable                     |             |
| ZH_ABU_DHABI      | 4       | 00     | Non applicable                     |             | Non applicable                     |             |
| ZH_CALCUTTA       | 5       | 30     | Non applicable                     |             | Non applicable                     |             |
| ZH_BANGKOK        | 7       | 00     | Non applicable                     |             | Non applicable                     |             |
| ZH_SINGAPOUR      | 8       | 00     | Non applicable                     |             | Non applicable                     |             |
| ZH_TOKYO          | 9       | 00     | Non applicable                     |             | Non applicable                     |             |
| ZH_ADELAIDE       | 9       | 30     | 1e Dimanche<br>Octobre             | 2:00 Locale | 1e Dimanche Avril                  | 3:00 Locale |
| ZH_SYDNEY         | 10      | 00     | 1e Dimanche<br>Octobre             | 2:00 Locale | 1e Dimanche Avril                  | 3:00 Locale |
| ZH_NOUMEA         | 11      | 00     | Non applicable                     |             | Non applicable                     |             |
| ZH_PROG           | Program | nmable | Programmable 2:00 Locale           |             | Programmable                       | 3:00 Locale |